HP601 Roland Digital Piano

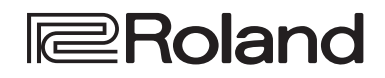

フペ

# 取扱説明書

§ ピアノを弾く

♪ いろいろな音で弾く 6ページ
このピアノにはたくさんの音色が内蔵されています。
いろいろな音色を選んでみましょう。
音色名は「音色一覧」(P.28)をご覧ください。

◆ 2 人で弾く (ツインピアノ) まるで 2 台のピアノを弾くように、鍵盤を左右に分けて演奏することができます。

曲を練習する 6

▶ メトロノームを鳴らす
 ▶ メトロノームを鳴らすことができます。
 ▶ 内蔵曲に合わせて練習する
 ♀ページ
 ♀ページ
 ♀ページ
 ♀ページ
 ♀ページ
 ♀ページ
 ♀ページ
 ♀ページ
 ♀ページ
 ♀ページ
 ♀ページ
 ♀ページ
 ♀ページ
 ♀ページ
 ♀ページ
 ♀ページ
 ♀ページ
 ♀ページ
 ♀ページ
 ♀ページ
 ♀ページ
 ♀ページ
 ♀ページ
 ♀ページ
 ♀
 ♀
 ♀
 ♀
 𝔅
 𝔅
 𝔅
 𝔅
 𝔅
 𝔅
 𝔅
 𝔅
 𝔅
 𝔅
 𝔅
 𝔅
 𝔅
 𝔅
 𝔅
 𝔅
 𝔅
 𝔅
 𝔅
 𝔅
 𝔅
 𝔅
 𝔅
 𝔅
 𝔅
 𝔅
 𝔅
 𝔅
 𝔅
 𝔅
 𝔅
 𝔅
 𝔅
 𝔅
 𝔅
 𝔅
 𝔅
 𝔅
 𝔅
 𝔅
 𝔅
 𝔅
 𝔅
 𝔅
 𝔅
 𝔅
 𝔅
 𝔅
 𝔅
 𝔅
 𝔅
 𝔅
 𝔅
 𝔅
 𝔅
 𝔅
 𝔅
 𝔅
 𝔅
 𝔅
 𝔅
 𝔅
 𝔅
 𝔅
 𝔅
 𝔅
 𝔅
 𝔅
 𝔅
 𝔅
 𝔅
 𝔅
 𝔅
 𝔅
 𝔅
 𝔅
 𝔅
 𝔅
 𝔅
 𝔅
 𝔅
 𝔅
 𝔅
 𝔅
 𝔅
 𝔅
 𝔅
 𝔅
 𝔅
 𝔅
 𝔅

🖇 ピアノを調節する ♪ 鍵盤を弾いたときのタッチ感を変える 6 ~-演奏者の好みに合わせて、鍵盤を弾いたときのタッチ感を調節できます。 ↑他の楽器と音の高さを合わせる 20 ^ 他の楽器とアンサンブルするときなど、本機の基準ピッチを他の楽器に合わせることができます (マスターチューニング)。 ▶自分だけのピアノを作る(ピアノデザイナー) 13ページ グランドピアノの音の要素を調節して、好みのピアノの音を作ることができます。

本機を正しくお使いいただくために、ご使用前に「安全上のご注意」と「使用上のご注意」(『安全上のご注意』チラシと取扱説明書 P.24)をよくお読 みください。お読みになったあとは、すぐに見られるところに保管しておいてください。

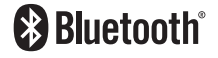

# 👌 はじめにお読みください

## ご注意! 🛝

 ・お子様がピアノの上に乗ったり、 ぶら下がったりしないよう、必ず 大人のかたが監視/指導してくだ さい。 ピアノが転倒して、お子様がけが をする恐れがあります。
 ・蓋や鍵盤の隙間から、楽譜など の紙や異物がピアノ内に入り込 まないようご注意ください。す た、蓋の上に紙を置いたます、 蓋を開けないでください。取り 出せなくなり、故障の原因にな ります。

#### 基本操作

このピアノは、操作パネルのボタンを使って各機能の設定ができます。 画面に表示される「◀」「▶」「−」「+」「決定 ▶/■」「I◀ 戻る」は、各機能を設定するときに操作するボタンを表しています。

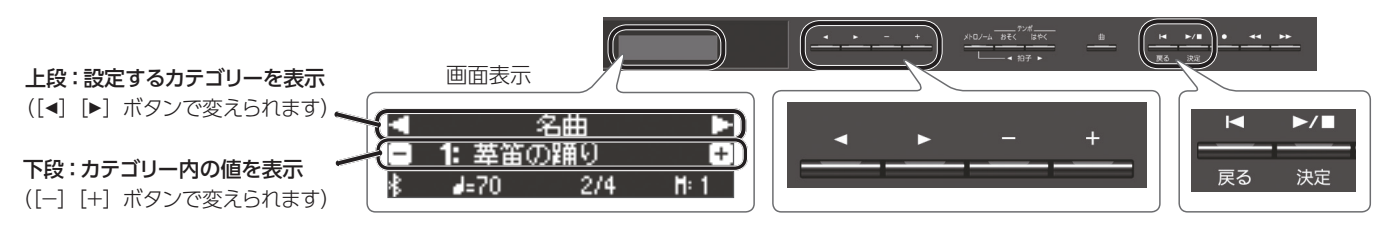

#### 設定するカテゴリーを選ぶ

[◀] [▶] ボタンで設定したいカテゴリーを選ぶ。

#### カテゴリー内の値を選ぶ

[-] [+] ボタンでカテゴリー内の値を変える。

#### 「決定」と「戻る」

選んだカテゴリーや値を [▶/■] (決定) ボタンで決定する。 [▶] (戻る) ボタンでひとつ前の操作に戻る。

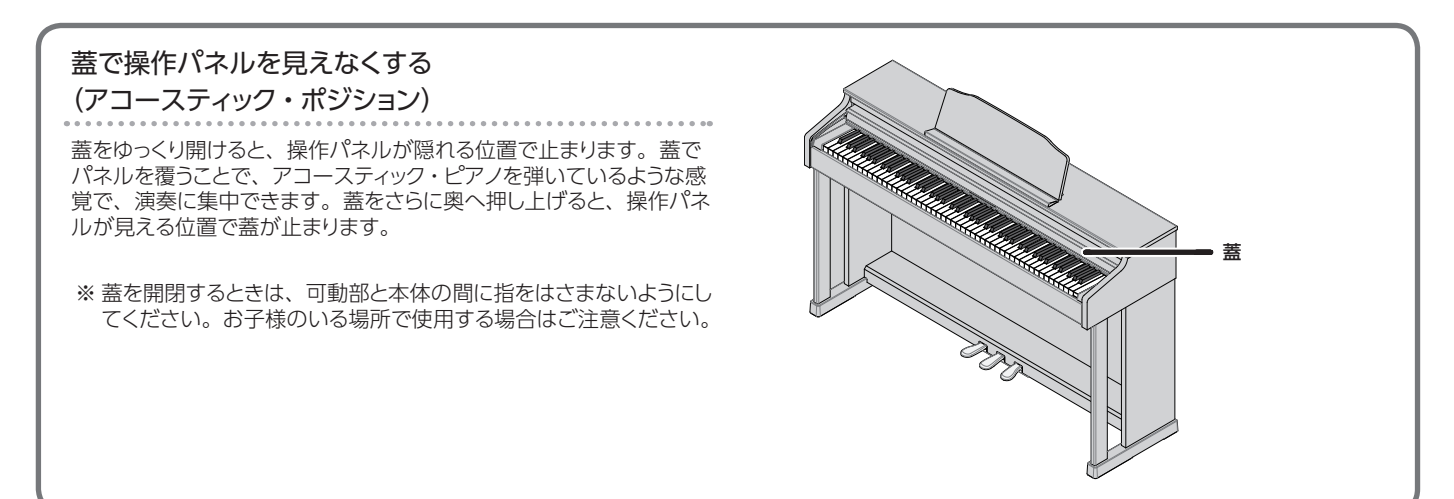

#### オーディオを再生する.....17 アプリと連携して使う.....18 ピアノと連携して使えるアプリ例 .....18 設定をする (ペアリング) .....18 譜面表示アプリの譜めくりをペダルで操作する.....19 初期設定をする (ペアリング) ..... 19 初期設定済みのモバイル機器を接続する.....19 譜めくりをする.....19 いろいろな設定をする (ファンクション・モード) ......20 ファンクション・モードの基本操作 ......20 他の楽器と音の高さを合わせる 調律法を変える (調律法) ..... 20 調律の主音を設定する(調律法主音)......20 曲(SMF 形式)の音量を調節する (曲ボリューム SMF)..... 20 曲(オーディオ)の音量を調整する (曲ボリューム AUDIO) ......20 オーディオ再生機器や Bluetooth オーディオの音量を 曲 (SMF 形式) 再生時の鍵盤の音色を設定する (SMF 再生モード) ..... 21 録音するときの形式を選ぶ (録音モード).....21 ペダルの効果のかけかたを変える(右ペダルパート)..21 ペダルのはたらきを変える(中央ペダル機能).....21 ペダルの効果のかけかたを変える(左ペダル機能)...21 ディスプレイの明るさを調節する (ディスプレイコントラスト) ..... 21 音量の最大値を設定する(ボリュームリミット) ..... 21 外部スピーカーと内蔵スピーカーの両方から音を出す シーケンサーとつないだときの2度鳴りを防ぐ (ローカルコントロール) ..... 22 MIDI 送信チャンネルを変える (MIDI 送信チャンネル) 22 ディスプレイに表示される言語を変える (言語 (Language)) ..... 22 一定時間が経つと自動で電源が切れるようにする 自動で設定を保存する(自動メモリーバックアップ)...22 故障かな?と思ったら.....25 こんな表示が出たら(エラー・メッセージ)......27

初期設定済みのモバイル機器を接続する.....17

#### 主な仕様

|                    | HP601                                                         |                                                           |
|--------------------|---------------------------------------------------------------|-----------------------------------------------------------|
| 音源                 | ピアノ音:スーパーナチュラル・ピアノ音源                                          |                                                           |
| 鍵盤                 | PHA-50 鍵盤:ハイブリッド構造(木材×樹脂センターフレーム)、エスケー<br>プメント付、象牙調・黒檀調(88 鍵) |                                                           |
| Bluetooth          | オーディオ                                                         | <b>Bluetooth</b> 標準規格 Ver 3.0<br>(SCMS-T 方式によるコンテンツ保護に対応) |
|                    | MIDI、譜めくり                                                     | Bluetooth 標準規格 Ver 4.0                                    |
| 電源                 | AC アダプター                                                      |                                                           |
| 消費電力               | 5W (4W~22W)                                                   |                                                           |
| 外形寸法<br>(専用スタンド込み) | 譜面立てを含む:<br>1,379(幅)× 430(奥行)× 1,014(高さ)mm                    |                                                           |

#### ローランド HP601: デジタル・ピアノ

|                  | HP601                                                                                                    |  |
|------------------|----------------------------------------------------------------------------------------------------|--|
| 質量<br>(専用スタンド込み) | 50.0kg                                                                                                    |  |
| 付属品              | 取扱説明書、「安全上のご注意」 チラシ、保証書、ローランド ユーザー登録カード、楽譜集「ローランド・クラシック・ピアノ名曲集」、楽譜集「楽<br>しく弾ける・ピアノ・アレンジ・コレクション」、AC アダプター、電源コード<br>ヘッドホン、ヘッドホン・フック、専用高低自在椅子 |  |
| 別売品              | USB メモリー<br>※ 市販の USB メモリーまたはローランドが販売している USB メモリーを<br>お使いください。ただし、市販されている USB メモリーすべての動作<br>を保証するものではありません。                               |  |

※本書は、発行時点での製品仕様を説明しています。最新情報についてはローランド・ホームページをご覧ください。

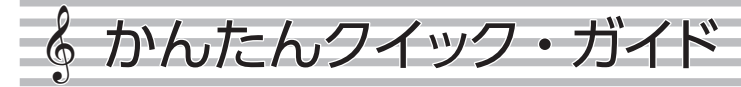

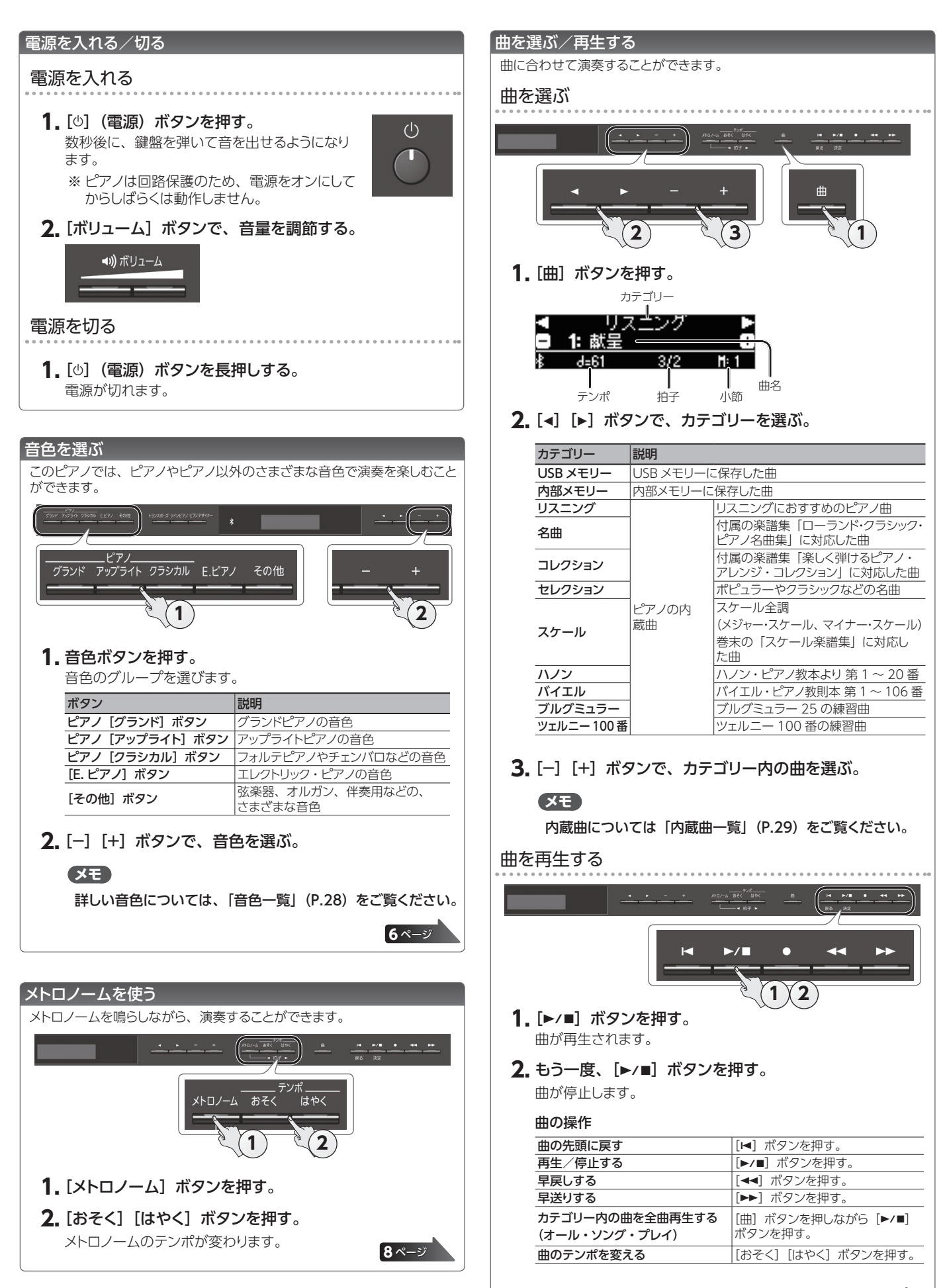

9ペ<u>ージ</u>

# § 各部の名称とはたらき

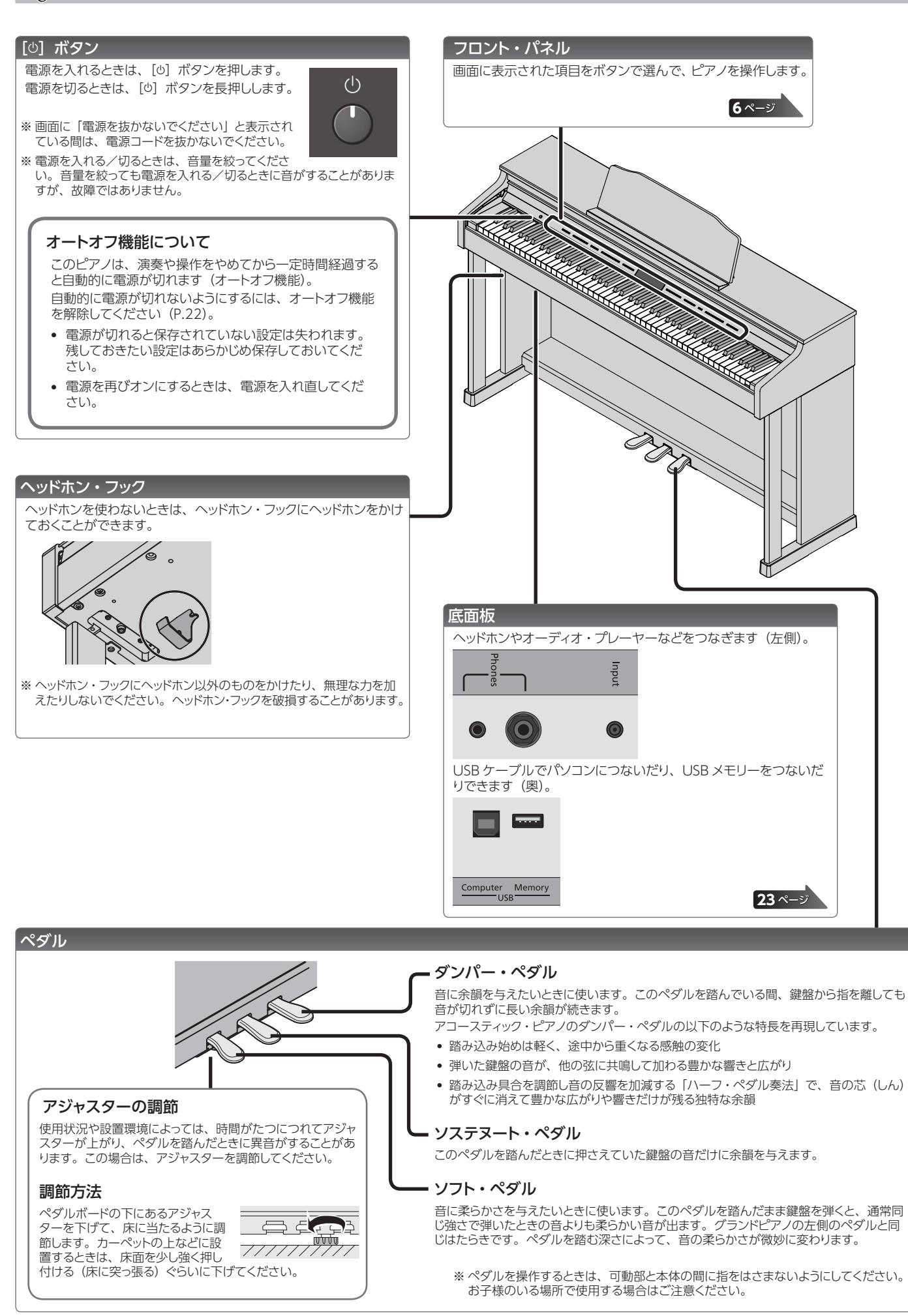

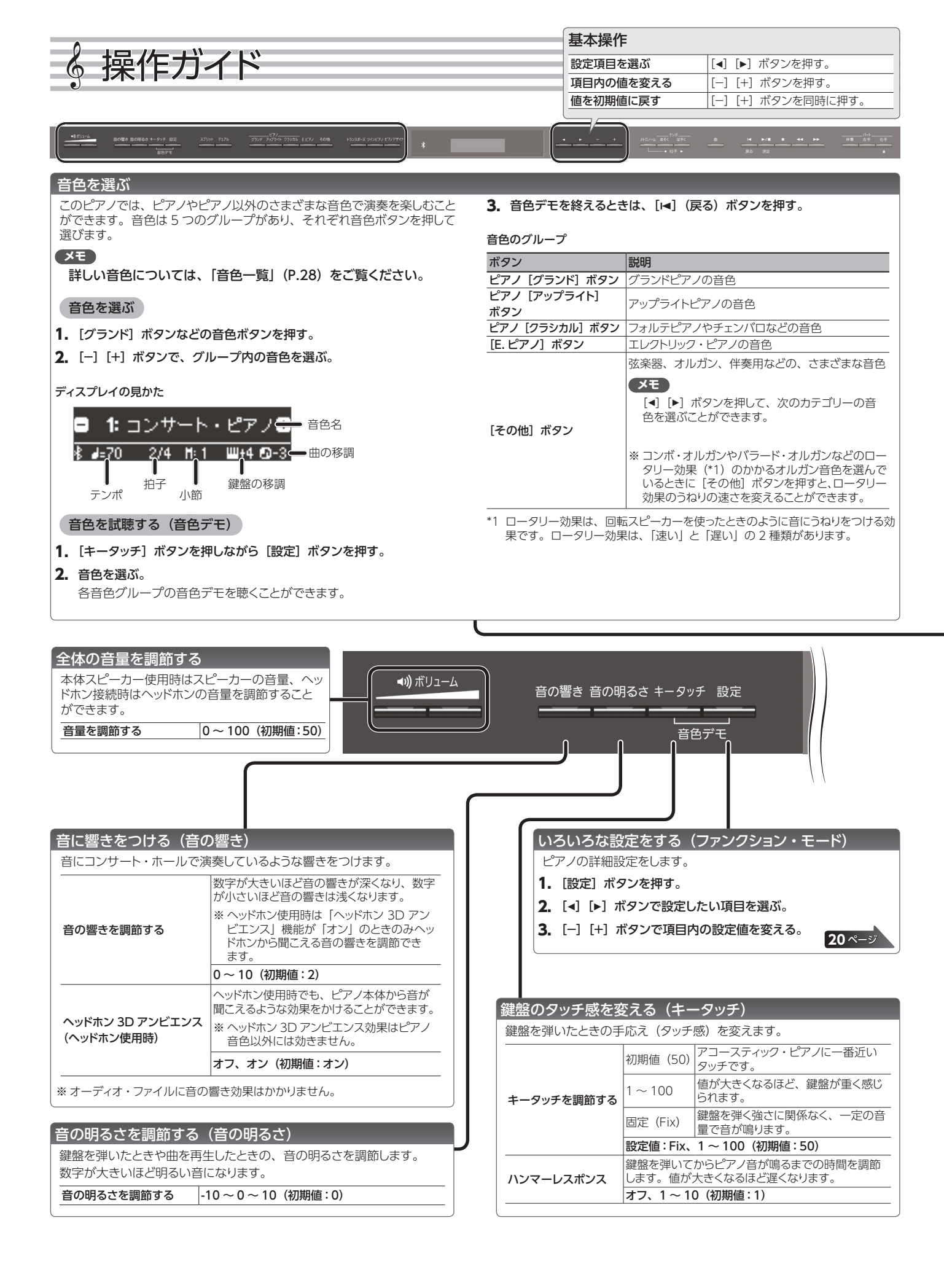

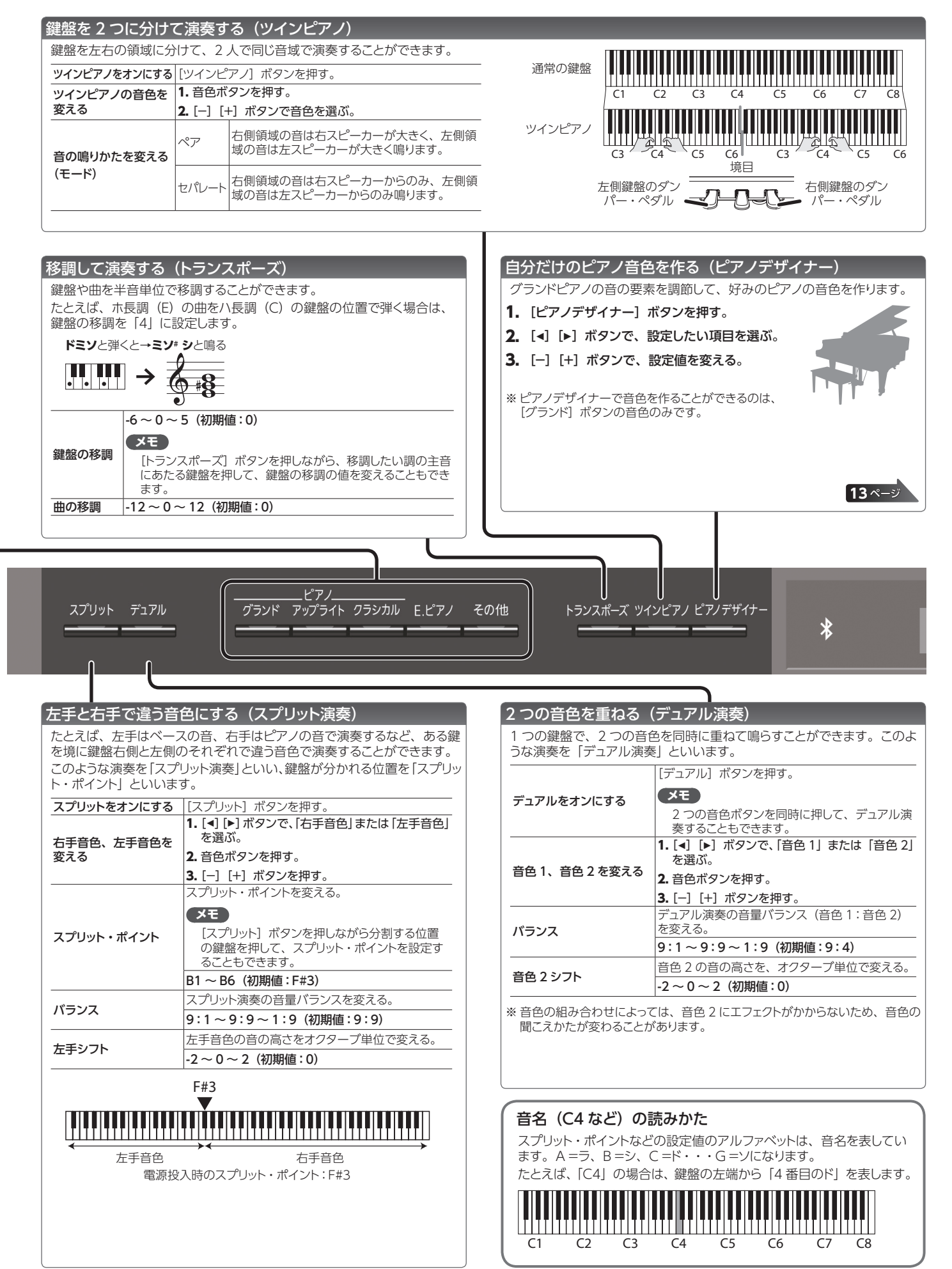

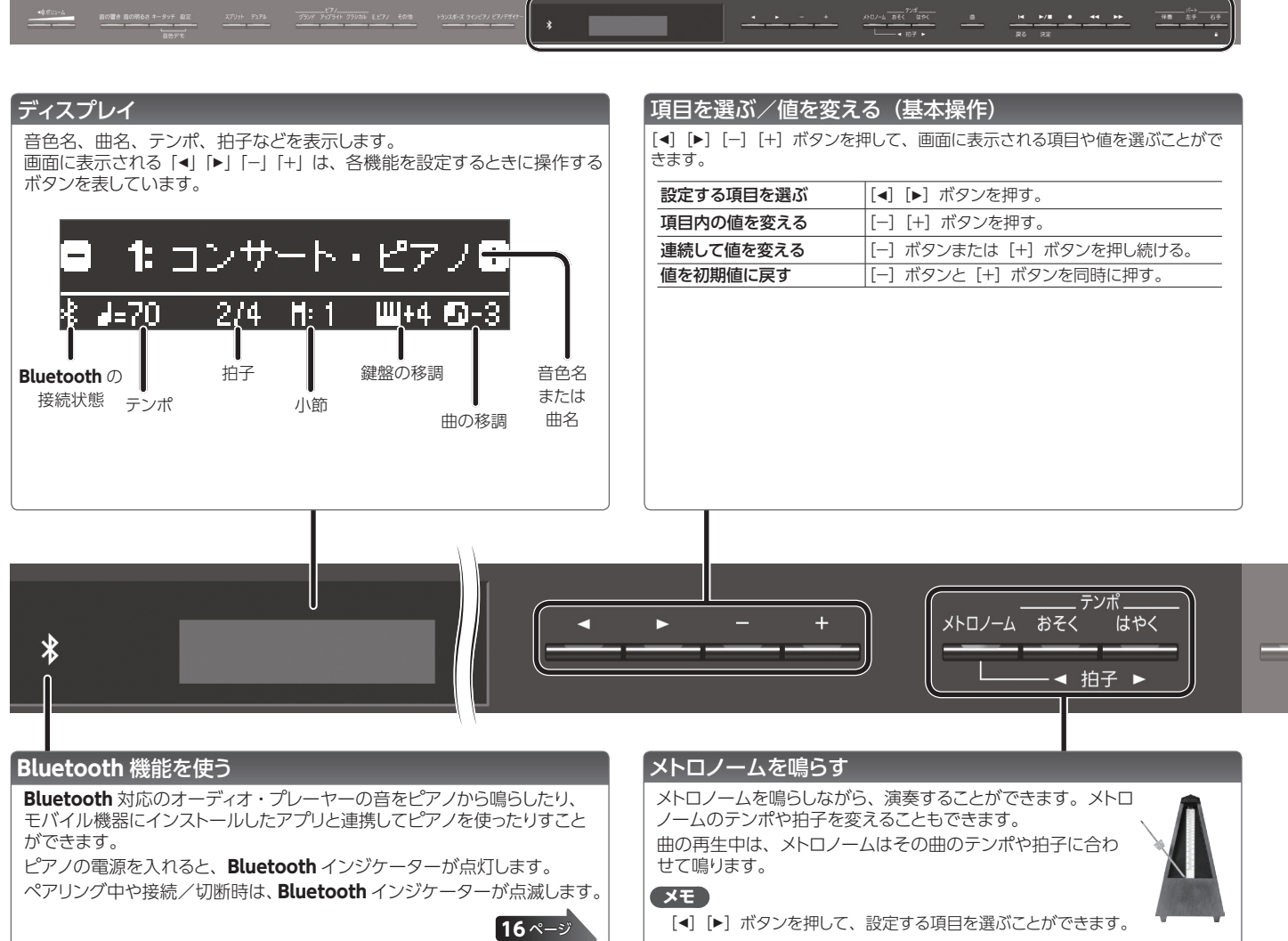

[-] [+] ボタンを押して、項目内の値を変えることができます。

| メトロノームを鳴らす | [メトロノーム] ボタンを押してオンにする。                                                |  |
|------------|-----------------------------------------------------------------------|--|
| ニンポた亦うス    | [おそく] [はやく] ボタンを押す。                                                   |  |
| ) ノル       | 10~500                                                                |  |
|            | メトロノームの拍子を変えます。                                                       |  |
| 拍子         | メモ<br>[メトロノーム]ボタンを押しながら[おそく][は<br>やく] ボタンを押しても、拍子を変えることが              |  |
|            | できます。                                                                 |  |
|            | 2/2、3/2、2/4、3/4、4/4、5/4、6/4、<br>7/4、3/8、6/8、8/8、9/8、12/8<br>(初期値:4/4) |  |
| 24+4       | 1 拍目に強い音(強拍)を鳴らす。                                                     |  |
| 理扣         | オフ、オン(初期値:オン)                                                         |  |
|            | メトロノームのパターンを変える。                                                      |  |
| パターン       | オフ、8 分音符、3 連符、シャッフル、16 分<br>音符、2 拍 3 連、4 分音符、付点 8 分音符<br>(初期値 : オフ)   |  |
| <u> </u>   | メトロノームの音量を変える。                                                        |  |
| 日里         | オフ、1~10(初期値:5)                                                        |  |
|            | メトロノームの音色を変える。                                                        |  |
| 音色         | クリック、電子音、いちに、One Two<br>(初期値 : クリック)                                  |  |

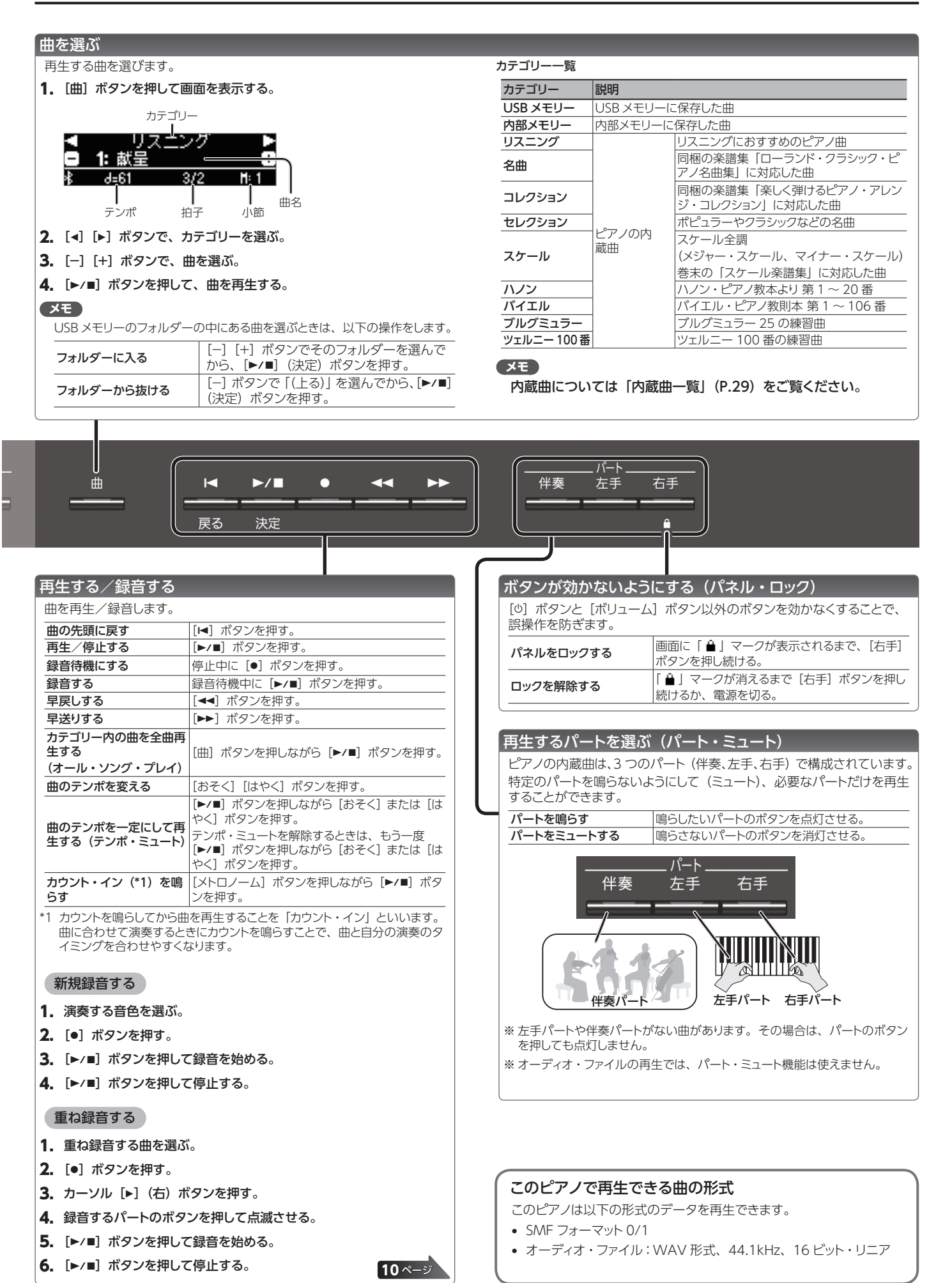

9

# § 応用編

## ♪ 演奏を録音する

このピアノは、録音した曲を再生して自分の演奏を確認したり、録音した曲に合わせて練習したりすることができます。

#### 録音する

#### 新しく曲を録音する

SMF 録音

演奏を録音し、ピアノで再生します。

片手ずつ録音して、あとで両手合わせた演奏を聴くこともできます。

#### 録音の準備

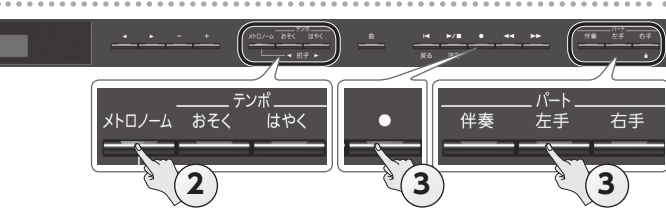

#### 1. 演奏する音色を選びます (P.6)。

2. 必要に応じて、メトロノームを鳴らします (P.8)。 メトロノームのテンポや拍子を設定できます。

#### XE

メトロノームのテンポや拍子が曲に記憶され、再生時にも同じテ ンポと拍子で鳴らすことができます。

#### 3. [●] ボタンを押します。

[●] ボタンが点灯、[▶/■] ボタンが点滅し、録音待機状態になります。

録音を中止するときは、もう一度〔●〕ボタンを押します。

#### XE

左手と右手を片手ずつ録音する場合は、録音するパート (左手、右手)のパート・ボタンを押して、点滅させます。

※パートの設定をしない場合は、以下のボタンに録音されます。

| 1音色での演奏時                             | [右手] ボタン           |
|--------------------------------------|--------------------|
| 左手と右手で違う音色にして演奏<br>するとき(スプリット演奏時)    | 「左手」ボタント「左手」ボタン    |
| 鍵盤を左右に分けて同じ音域で演<br>奏するとき (ツインピアノ演奏時) |                    |
| 2 つの音色を重ねて演奏するとき<br>(デュアル演奏時)        | [右手] ボタンと [伴奏] ボタン |

#### 録音を始める/保存する

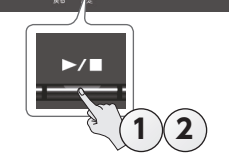

#### 1. [▶/■] ボタンを押します。

2小節のカウント音が鳴ってから、録音が始まります。 (画面右下に小節数が「-2」「-1」と表示されます)

カウントが始まると、[●] ボタンと [▶/■] ボタンが点灯します。

XE

[▶/■] ボタンを押さずに鍵盤を弾くと、そのまま録音が始まります。このときは、カウント音は鳴りません。

#### **2.** [►/■] ボタンを押します。

録音が止まり、演奏が自動で保存されます。

#### XE

- 録音した曲を削除することができます (P.11)。
- 録音した曲の名前を変更することができます (P.12)。

#### ご注意!

画面に「保存中…」と表示されている間は、絶対に電源を切らないでください。

#### 録音した演奏を聴く

録音後は、録音した曲が選ばれています。

[▶/■] ボタンを押します。
 録音した演奏の先頭から、再生が始まります。

録音した演奏に重ねて録音する

SMF 録音

左手(右手)の演奏をした録音に重ねて、右手(左手)の演奏を録音します。

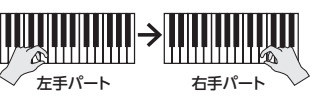

1. 重ね録音する演奏の録音データを選びます (P.9)。

#### XE

演奏の一部だけを録音し直したいときは、[◄◀] [▶▶] ボタンを 押して、録音を開始したい小節に移動します。

#### 2. [●] ボタンを押します。

[●] ボタンが点灯、[▶/●] ボタンが点滅し、録音待機状態になります。このとき、New Song (新しい曲) が選ばれます。 録音を中止するときは、もう一度 [●] ボタンを押します。

#### 3. [▶] (右) ボタンを押します。

手順1の録音データが選ばれます。

|    |       | 重ね録音 |   |   |
|----|-------|------|---|---|
| 1: | New   | Song |   |   |
| 2  | J=121 | 4/4  | H | 1 |

#### XE

重ね録音する演奏のテンポと拍子は、選んだ録音データの設定 に従います。

4. 録音するパート(左手、右手)のパート・ボタンを押して、 点滅させます。

ボタンが点灯しているパートは、録音時に再生されます。

5. 「録音を始める/保存する」(P.10)の手順に従って、録 音を始めます。

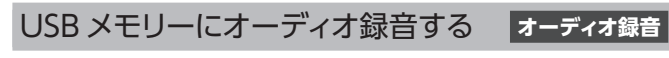

ピアノで録音した演奏をパソコンやオーディオ・プレーヤーで聴いたり、 CDを作成したりしたい場合は、USBメモリーにオーディオ録音します。

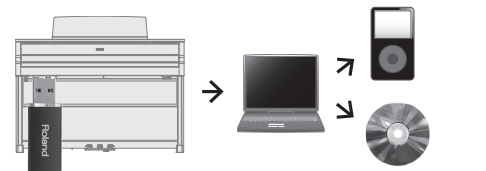

#### 録音の準備

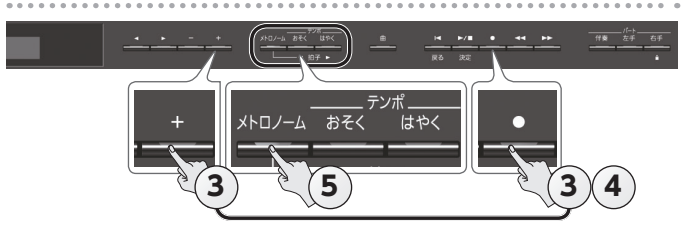

 USB メモリーを USB Memory 端子につなぎます (P.23)。

※オーディオ・データは、ピアノの内部メモリーに保存できません。

- 2. 演奏する音色を選びます (P.6)。
- 【●】ボタンを押しながら [+】ボタンを押して、「オーディオ」 を選びます。

XE

ファンクション・モードの「録音モード」から設定することもできます (P.21)。

4. [●] ボタンを押します。
 [●] ボタンが点灯、[▶/■] ボタンが点滅し、録音待機状態になります。

録音を中止するときは、もう一度〔●〕ボタンを押します。

5. 必要に応じて、メトロノームを鳴らします (P.8)。

#### 録音を始める/保存する

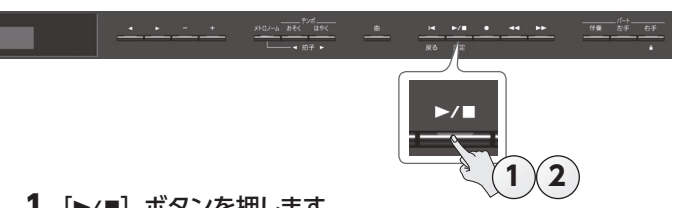

1. [▶/■] ボタンを押します。

録音が始まります。

録音が始まると、〔●〕ボタンと〔▶/■〕ボタンが点灯します。

#### ご注意!

録音中は、絶対に電源を切ったり USB メモリーを抜いたりしないでください。

**2.** [►/■] ボタンを押します。

録音が止まり、演奏が自動で保存されます。

#### XE

- 録音した曲を削除することができます (P.11)。
- •録音した曲の名前を変更することができます(P.12)。

#### 録音した演奏を聴く

録音後は、録音した曲が選ばれています。

1. [▶/■] ボタンを押します。

録音した演奏の先頭から、再生が始まります。

#### SMF 録音した曲をオーディオに変換する

一度 SMF 録音した曲でも、オーディオ・データに変換することで、パ ソコンで聴けるようにしたり、CD を作成したりすることができます。

- 1. オーディオに変換する録音データを選ぶ (P.9)。
- オーディオ録音の準備をする(「録音の準備」(P.11))。
   USB メモリーをつなぐ。
   [●] ボタンを押しながら[+] ボタンを押して、「オーディオ」を選ぶ。
   [●] ボタンを押す。
- 3. [▶] (右) ボタンを押して、手順1の曲を選ぶ。
- 4. [▶/■] ボタンを押して、オーディオ録音を始める (「録音を始める/保存する」(P.11))。
- ※録音中に鍵盤を弾いたり、USB端子、Input端子、Bluetoothオーディ オなどから、ピアノに音声が入力されたりすると、その音を含むすべての 音が変換されます。また、ミュートしているパートは変換されません。
  ※SMFによっては、録音したときの状態をそのまま変換できないことがあり
- ※ SIVIF にようては、球目したこさの状態をそのまま変換できないことがめり ます。

#### 保存した曲を削除する(曲の削除)

内部メモリーまたは USB メモリーに保存した曲を削除することができます。

※ USB メモリーに保存した曲を削除する場合は、あらかじめ USB メモリーを USB Memory 端子につないでください。

XE

内部メモリーに保存されているすべての曲を削除するときは、メ モリーを初期化してください。(P.15)

1. [設定] ボタンを押して、 [◀] [▶] ボタンで「曲の削除」 を選びます。

| 設定   | 14/30      |
|------|------------|
| 曲の削除 | ▶<br>決定15月 |

[►/■] (決定) ボタンを押します。
 曲の削除画面が表示されます。

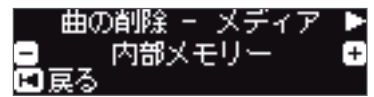

- **3.** [-] [+] ボタンで、削除する曲が保存されているメディア (内部メモリーまたは USB メモリー)を選びます。
- 4. [▶] (右) ボタンを押します。

- 5. [-] [+] ボタンで、削除する録音データを選びます。
- 6. [►/■] (決定) ボタンを押します。 確認メッセージが表示されます。

| よろしい | ですか?  |
|------|-------|
| いいえ  | はい 🕨  |
| 戻る   | 決定▶∕□ |

中止するときは [◄] (戻る) ボタンを押します。

**7.** [▶] (右) ボタンで「はい」を選び、 [▶/■] (決定) ボタ ンを押します。 削除が実行されます。

11

#### ご注意!

画面に「実行中…」と表示されている間は、絶対に電源を切ったり、USBメモリーを抜いたりしないでください。

8. [設定] ボタンを押して、ファンクション・モードを終了します。

#### 保存した曲をコピーする(曲のコピー)

内部メモリーに保存されている曲を USB メモリーにコピーします。また は USB メモリーに保存されている曲を内部メモリーにコピーします。

※オーディオ・ファイルはコピーできません。

※ USB メモリーを USB Memory 端子につないでいない場合は、この 操作はできません。

1. [設定] ボタンを押して、[◀] [▶] ボタンで「曲のコピー」 を選びます。

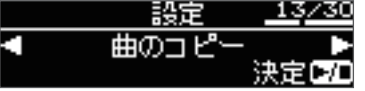

2. [►/■] (決定) ボタンを押します。 曲のコピー画面が表示されます。

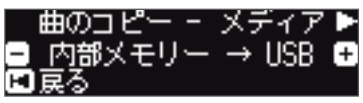

- **3.** [-] [+] ボタンを押して、コピー元とコピー先のメディア (内部メモリーまたは USB メモリー)を選びます。
- 4. [▶] (右) ボタンを押します。

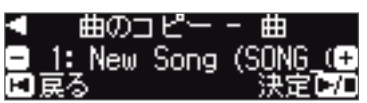

5. [-] [+] ボタンを押して、コピーする録音データを選びます。

中止するときは [◄] (戻る) ボタンを押します。

[►/■] (決定) ボタンを押します。
 コピーが実行されます。

#### ご注意!

画面に「実行中…」と表示されている間は、絶対に電源を切ったり、USBメモリーを抜いたりしないでください。

7. [設定] ボタンを押して、ファンクション・モードを終了します。

#### 曲の名前を変更する(曲の名前変更)

保存した曲の名前を変更することができます。

 [設定] ボタンを押して、[◄] [▶] ボタンで「曲の名前変更」 を選びます。

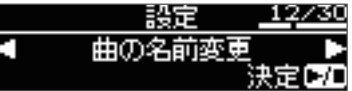

[►/■] (決定) ボタンを押します。
 曲の名前変更画面が表示されます。

| 曲の名前変更 | - メデ | イア 🕨 |
|--------|------|------|
| - 内部メ  | モリー  | +    |
| ■戻る    |      |      |

- 3. [-] [+] ボタンを押して、変更する曲のメディア (内部メモリーまたは USB メモリー)を選びます。
- 4. [▶] (右) ボタンを押します。

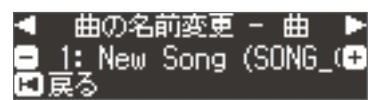

5. [-] [+] ボタンを押して変更する録音データを選び、[▶] (右) ボタンを押します。

#### 6. 名前を変更します。

| [◀] [▶] ボタン | 文字を変更する位置を選びます。 |
|-------------|-----------------|
| [-] [+] ボタン | 文字を変えます。        |
|             |                 |

- 中止するときは [◄] (戻る) ボタンを押します。
- **7.** [▶/■] (決定) ボタンを押します。 確認メッセージが表示されます。

中止するときは [◄] (戻る) ボタンを押します。

8. [▶] (右) ボタンで「はい」を選び、 [▶/■] (決定) ボタンを押します。

名前の変更を実行します。

#### ご注意!

画面に「実行中…」と表示されている間は、絶対に電源を切ったり、USBメモリーを抜いたりしないでください。

9. [設定] ボタンを押して、ファンクション・モードを終了します。

# ♪ 自分だけのピアノ音色を作る(ピアノデザイナー)

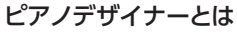

このピアノでは、ピアノの弦、ペダルの共 鳴音など、ピアノのさまざまな音の要素を 調節することにより、好みのピアノの音を 作ることができます。 この機能を、「ピアノデザイナー」といい ます。

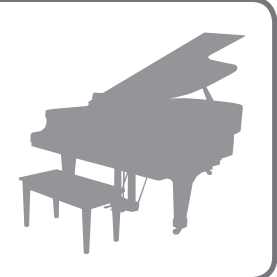

- ※ [グランド] ボタンの音色のみ、ピアノデザイナーで音色を作ること ができます。
- ※ [グランド] ボタンのそれぞれの音色で、設定が保存されます。

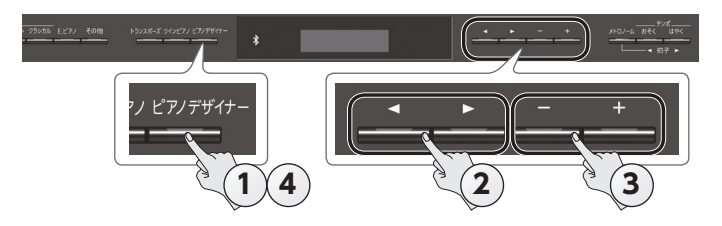

**1. [ピアノデザイナー] ボタンを押します**。 ピアノデザイナー画面が表示されます。

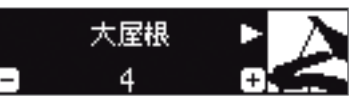

- 2. [▲] [▶] ボタンで、設定したい項目を選びます。
- 3. [-] [+] ボタンで、設定値を変えます。
- **4.** ピアノデザイナーを終えるときは、[ピアノデザイナー] ボタンまたは [I◀] (戻る) ボタンを押します。 確認メッセージが表示されます。

| 一設定を書き) | 込みますか? |   |
|---------|--------|---|
| ◀ いいえ   | はい     | Þ |
| ロキャンセル  | 決定ロ    | / |
|         |        |   |

中止するときは [◄] (戻る) ボタンを押します。

5. [▶] (右) ボタンで「はい」を選び、 [▶/■] (決定) ボタンを押します。

ピアノデザイナーの設定が保存されます。

設定を保存しないで終了するときは、〔◀〕(左)ボタンで「いいえ」 を選び、〔▶/■〕(決定)ボタンを押します。

#### XE

「ピアノデザイナー」の設定は、専用のアプリを iPad などのモ バイル機器にインストールすることで、モバイル機器の画面から 視覚的にわかりやすく操作することができます。 →「アプリと連携して使う」(P.18)

| /<br>ピアノデザイナーで設定できる頂日                    |                                                                                                    |                                                                                                    |
|------------------------------------------|----------------------------------------------------------------------------------------------------|----------------------------------------------------------------------------------------------------|
|                                          |                                                                                                    |                                                                                                    |
| 項目                                       | 設定値                                                                                                    | 説明                                                                                                    |
| 大屋根                                      | 0~6                                                                                                    | グランドピアノの大屋根の開き具合を調節します。<br>画面上のピアノの大屋根が閉じていくほど、柔らかい音になります。<br>また、画面上のピアノの大屋根が開いていくほど<br>ざ明るい音になります。                 |
| ストリングレゾ<br>ナンス                           | オフ、1 ~ 10                                                                                                    | アコースティック・ピアノの鍵盤を弾いたときの<br>共鳴音(鍵盤を弾いたときに、すでに押さえて<br>いる鍵の弦が共鳴する音)を調節します。<br>値が大きくなるほど共鳴音が大きくなります。                     |
| ダンパーレゾナ<br>ンス                            | オフ、1~10                                                                                                    | アコースティック・ピアノのダンパー・ペダルを<br>踏んだときの、ピアノ全体のレゾナンス(弾い<br>た鍵盤の音が他の弦に共鳴する音や、本体全<br>体に共鳴する音)を調節します。<br>値が大きくなるほど共鳴音が大きくなります。 |
| キーオフレゾナ<br>ンス                            | オフ、1~10                                                                                                    | アコースティック・ピアノのキー・オフ音(鍵盤<br>を離したときの微妙な音)などの共鳴音を調節<br>します。<br>値が大きくなるほど減衰時の音質変化が大きく<br>なります。                           |
| 88 鍵チューニ<br>ング(*1)<br>(ストレッチ・<br>チューニング) | -50 ~ 0 ~ +50                                                                                                    | 高音域はより高く、低音域はより低いピアノ独<br>特の調律手法(ストレッチ・チューニング)の<br>設定になります。                                                          |
| <b>88 鍵ボリュー</b><br>ム(*1)                 | -50 ~ 0                                                                                                    | 1 鍵ごとの音量を調節できます。<br>値が小さくなるほど音量が小さくなります。                                                                            |
| 88 鍵キャラク<br>ター(*1)                       | -5 ~ 0 ~ +5                                                                                                    | 1 鍵ごとの音色を調節できます。<br>値が大きいほど硬い音になり、小さくすると柔<br>らかい音になります。                                                             |
| 設定のリセット                                  | 選んでいる音色のピアノデザイナーの設定を、工場出荷時の値<br>に戻すことができます。<br>1. [▶/■] (決定) ボタンを押します。<br>中止するときは [◄] (戻る) ボタンを押します。<br>2. [▶] ボタンで「はい」を選び、[▶/■] (決定) ボタン<br>を押します。<br>工場出荷時の値に戻ります。 |                                                                                                    |

#### (\*1)88 鍵設定のしかた

- 1. 88 鍵設定の項目を選び、 [▶/■] (決定) ボタンを押します。
- 2. 設定する鍵を弾いてから、[-] [+] ボタンで設定値を変えます。

[◀] [▶] ボタンで、他の88 鍵設定の項目に移動することができます。

3. [◄] (戻る) ボタンを押して、1 つ前の画面に戻ります。

## ♪ ピアノの設定を読み込む/保存する

自分で作ったピアノの設定を、音楽教室などの他の HP601 で使いたい ときに、USB メモリーにピアノの設定を保存し、他の HP601 で読み込 むことができます。

※ HP601 で作られたピアノ設定のみ読み込むことができます。

#### ピアノ設定で保存される設定

| 設定              | ページ  |
|-----------------|------|
| スピーカーの音量        | P.6  |
| ヘッドホンの音量        | P.6  |
| 音の響き            | P.6  |
| ヘッドホン 3D アンビエンス | P.6  |
| 音の明るさ           | P.6  |
| キータッチ           | P.6  |
| ハンマーレスポンス       | P.6  |
| ピアノデザイナーの設定     | P.13 |
| マスターチューニング      | P.20 |
| 調律法             | P.20 |
| 調律法 主音          | P.20 |
| ボリュームリミット       | P.21 |

## ピアノ設定を保存する (ピアノ設定の保存)

- USB メモリーを USB Memory 端子につなぎます (P.23)。
- 2. [設定] ボタンを押して、 [◄] [▶] ボタンで 「ピアノ設定の保存」を選びます。

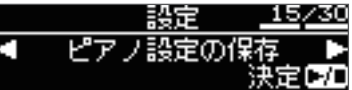

3. [▶/■] (決定) ボタンを押します。 ピアノ設定の保存画面が表示されます。

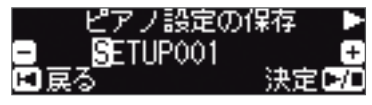

4. ピアノ設定の名前を変更します。

| [◀] [▶] ボタン | 文字を変更する位置を選びます。 |
|-------------|-----------------|
| [-] [+] ボタン | 文字を変えます。        |

5. [▶/■] (決定) ボタンを押します。

保存が実行されます。

#### ご注意!

画面に「実行中…」と表示されている間は、絶対に電源を切ったり、USBメモリーを抜いたりしないでください。

6. [設定] ボタンを押して、ファンクション・モードを終了します。

#### ピアノ設定を読み込む(ピアノ設定の読込)

- **1.** USB メモリーを USB Memory 端子につなぎます (P.23)。
- 2. [設定] ボタンを押して、 [◄] [▶] ボタンで「ピアノ設定の読込」を選びます。

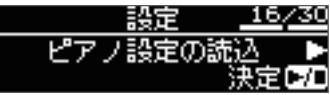

3. [►/■] (決定) ボタンを押します。 ピアノ設定の読込画面が表示されます。

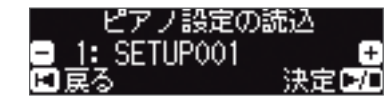

- 4. [+] [-] ボタンで、読み込むピアノ設定を選びます。
- **5. [►/■] (決定) ボタンを押します**。 確認メッセージが表示されます。

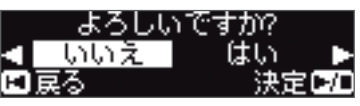

中止するときは [◄] (戻る) ボタンを押します。

 6. [▶] ボタンで「はい」を選び、[▶/■](決定) ボタンを 押します。
 読み込みが実行されます。

#### ご注意!

画面に「実行中…」と表示されている間は、絶対に電源を切ったり、USBメモリーを抜いたりしないでください。

# 7. [設定] ボタンを押して、ファンクション・モードを終了します。

# ♪ 便利な機能

## メモリーを初期化する(メディアのフォーマット)

内部メモリーまたは USB メモリー (別売) に保存されているすべてのファ イルを消去することができます。

#### ご注意!

- 初期化すると、内部メモリーまたは USB メモリーに保存されて いるデータはすべて消えてしまいます。
- 内部メモリーの内容以外の設定をお買い上げ時の設定に戻すときは、ファクトリーリセット(P.15)をしてください。
- **1.** USB メモリーを初期化する場合は、USB メモリーを USB Memory 端子につなぎます(P.23)。
- 2. [設定] ボタンを押して、[◄] [▶] ボタンで [メディアのフォーマット] を選びます。

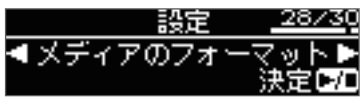

[►/■] (決定) ボタンを押します。
 メディアのフォーマット画面が表示されます。

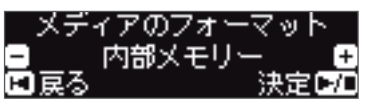

中止するときは [◄] (戻る) ボタンを押します。

- **4.** [−] [+] ボタンで、初期化するメディア (内部メモリーまたは USB メモリー)を選びます。
- **5. [►/■] (決定) ボタンを押します**。 確認メッセージが表示されます。

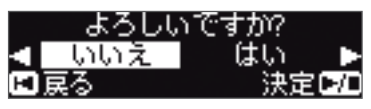

中止するときは [◄] (戻る) ボタンを押します。

6. [▶] (右) ボタンで「はい」を選び、 [▶/■] (決定) ボタンを押します。

初期化が実行されます。

#### ご注意!

画面に「実行中…」と表示されている間は、絶対に USB メモリーを抜いたり電源を切ったりしないでください。

7. [設定] ボタンを押して、ファンクション・モードを終了します。

## お買い上げ時の設定に戻す(ファクトリーリセット)

ピアノに保存されている設定を、お買い上げ時の状態に戻すことができます。この機能を「ファクトリーリセット」といいます。

#### ご注意!

「ファクトリーリセット」後、それまで記憶していた設定はすべて 消え、お買い上げ時の設定になります。

#### XE

この操作をしても、内部メモリーまたは USB メモリー (別売)のデータは消えません。内部メモリーや、USB メ モリーのデータをすべて消すときは「メモリーを初期化する (メディアのフォーマット)」(P.15)をご覧ください。

1. [設定] ボタンを押して、 [◀] [▶] ボタンで「ファクトリーリセット」を選びます。

|       | 設定   | 29/30           |
|-------|------|-----------------|
| ◀ ファク | トリーリ | セット ▶<br>決定 ▶/□ |

[►/■] (決定) ボタンを押します。
 確認メッセージが表示されます。

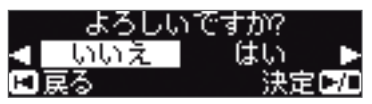

中止するときは [◄] (戻る) ボタンを押します。

3. [▶] ボタンで「はい」を選び、[▶/■] (決定) ボタンを 押します。

ファクトリーリセットが実行されます。

#### ご注意!

画面に「実行中…」と表示されている間は、絶対に電源を切らないでください。

4. 電源を入れ直します (P.4)。

# ♪ Bluetooth<sup>®</sup> (ブルートゥース) 機能を使う

#### こんなことができます

Bluetooth 機能を使うと、スマートフォンやタブレットなどのモバイル機器(以下、「モバイル機器」と呼びます)とピアノが無線でつながり、次のことができます。

#### モバイル機器で再生した音楽を、ピアノのスピーカーで鳴らすことができます。

iPhone などのモバイル機器に保存している音楽データを再生すると、無線でピアノのスピーカーから鳴らすことができます。

#### →ピアノのスピーカーで音楽を聴く(P.17)

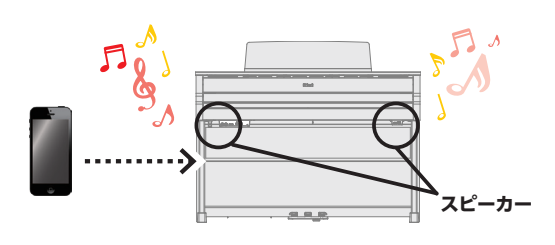

Bluetooth<sup>®</sup>

#### アプリと連携して、ピアノの楽しみかたを広げることができます。

アプリ(ローランド製「Piano Partner 2」や「Piano Designer」など)をモバイル機器にインストールして、ピアノと連携して使うことができます。

→アプリと連携して使う (P.18)

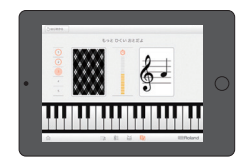

#### アプリ「Piano Partner 2」音あてゲーム

#### 譜面表示アプリにつなげて、ペダルで譜めくりすることができます。

電子楽譜(譜面表示アプリ「piaScore」など)を iPad などのモバイル機器に表示させて、ペダルで譜めくりすることができます。

#### → 譜面表示アプリの譜めくりをペダルで操作する (P.19)

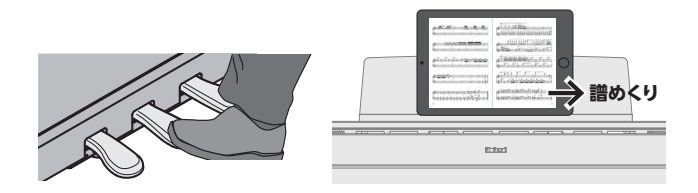

| ペアリング                                                                            |
|----------------------------------------------------------------------------------|
| <b>Bluetooth</b> 機能を使うには、初めにピアノとモバイル機器を1対1でつなぐ<br>「ペアリング」が必要です。<br>「ペアリング」は必要です。 |
| 証する)ための手続きです。<br>各機能の手順にしたがってペアリングをしてください。                                       |
|                                                                                  |
|                                                                                  |
|                                                                                  |
|                                                                                  |

#### ピアノとモバイル機器との接続の状態

接続されたモバイル機器の機能に応じて、画面の左下には以下のアイコン が表示されます。

| 機能           | 表示されるアイコン    |
|--------------|--------------|
| モバイル機器の音楽を聴く | (AUDIO)      |
| アプリと連携する     | KIDI)        |
| ペダルで譜めくりをする  | Rease (PAGE) |
| 譜めくりとアプリの連携  | R (P+MID)    |

※ うまく接続できない場合は、「故障かな?と思ったら」の「Bluetooth 機能に関するトラブル」(P.26)をご覧ください。

#### ピアノのスピーカーで音楽を聴く

モバイル機器に保存している音楽データを、ワイヤレスでピアノのスピーカーから再生するための設定をします。

※ ピアノとのペアリングが済んだモバイル機器は、再度ペアリングす る必要はありません。「「初期設定済みのモバイル機器を接続する」 (P.17)の手順をご覧ください。

#### 初期設定をする (ペアリング)

例として、iPad を使った設定方法を紹介します。Android 機器をお使いの場合、設定方法についてはお使いのモバイル機器の取扱説明書を ご覧ください。

- 1. 接続したいモバイル機器をピアノ周辺に置きます。
- 2. ピアノの [設定] ボタンを押して、 [◄] [▶] ボタンで 「Bluetooth オーディオ」を選びます。

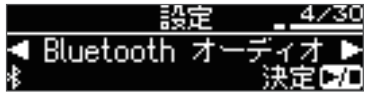

- 3. [▶/■] (決定) ボタンを押します。
   Bluetooth オーディオ画面が表示されます。
   Bluetooth ペアリング ▶ 接続されていません
   ▶ ■ 戻る 開始 □□
- 【▶/■】(決定)ボタンを押します。
   「ペアリング中…」と表示され、ピアノはモバイル機器からの応答を待ちます。

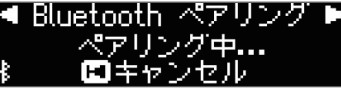

ペアリングをやめる場合は、[◄] (戻る) ボタンを押します。

5. モバイル機器の Bluetooth 機能をオンにします。

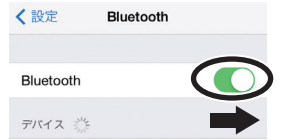

6. モバイル機器の Bluetooth デバイス画面に表示されている [HP601 Audio] をタップします。

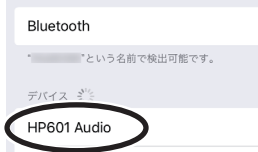

※ モバイル機器の画面に「パス・キー」の入力を要求された場 合は「0000」(ゼロを 4 つ)を入力してください。

ペアリングが成功すると、モバイル機器の「自分のデバイス」リストに「HP601 Audio」が追加されます。 ピアノの画面に「接続完了」と表示され、**Bluetooth**マークの横 に「AUDIO」と表示されます。

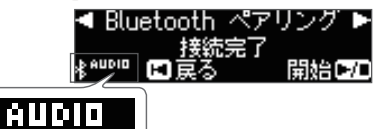

**7.** ピアノの [設定] ボタンを押して、ファンクション・モード を終了します。 初期設定は完了です。

#### XE

ペアリングがうまくいかない場合は、モバイル機器側でペアリン グをいったん解除し、手順5からやり直してください。

#### 初期設定済みのモバイル機器を接続する

1. モバイル機器の Bluetooth 機能をオンにします。 ピアノとモバイル機器が無線でつながります。

#### XE

上記の操作で接続ができなかった場合は、モバイル機器の Bluetooth デバイス画面に表示されている「HP601 Audio」 をタップしてください。

#### オーディオを再生する

モバイル機器で音楽データを再生すると、ピアノのスピーカーから音が 鳴ります。

#### オーディオの音量を調節する

通常は、お使いのモバイル機器側で音量を調整します。

それでも思ったような音量にならないときは、以下の操作で調節します。

- 「初期設定をする(ペアリング)」(P.17)の手順2~3 の操作をします。
- [◄] [►] ボタンで [Input/Bluetooth ボリューム] を選び、
   [-] [+] ボタンで音量を調節します。

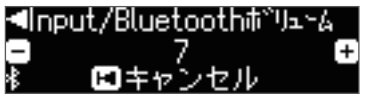

#### ピアノを複数台お持ちの場合は

たとえば、音楽教室にある複数台のピアノとモバイル機器のペア リングをするときは、各ピアノにID(識別番号)を設定すること で、目的のピアノとペアリングすることができます。

#### 複数台のピアノとペアリングをするとき

各ピアノに **Bluetooth** ID (識別番号)を設定します。

この設定をすると、モバイル機器にデバイス名が表示されるときに、末尾に識別番号付で表示されます(「HP601 Audio1」など)。

1. [設定] ボタンを押して、[◀] [▶] ボタンで「Bluetooth ID」 を選びます。

| 設定        | 6/30   |
|-----------|--------|
| Bluetooth | 10 🕨   |
| 0         | 決定 ▶/□ |

- 2. [▶/■] (決定) ボタンを押します。
- 3. [-] [+] ボタンで、設定値を変えます。

| 設定値  | 説明                                                  |
|------|-----------------------------------------------------|
| 0~99 | [0] に設定:「HP601 Audio」(初期値)<br>「1」に設定:「HP601 Audio1」 |

<sup>※</sup> ピアノが複数台ある環境でペアリングするときは、ペアリン グするピアノとモバイル機器のみ電源を入れることをお勧め します(他の機器の電源は切ってください)。

#### アプリと連携して使う

ピアノと連携して、モバイル機器にインストールしたアプリを使えるよう にする設定をします。

#### ピアノと連携して使えるアプリ例

| アプリ名                                    | 対応 OS          | 説明                                                                      |
|-----------------------------------------|----------------|-------------------------------------------------------------------------|
| Piano Partner 2                         | iOS<br>Android | 内蔵曲の楽譜を表示したり、鍵盤演奏すると<br>コード認識して自動で伴奏を付けたり、聴音ト<br>レーニングの音あてゲームなどができます。   |
| Piano Designer                          | iOS<br>Android | ピアノの弦やペダルの共鳴など、ピアノのさまざまな音の要素を調節できる「ピアノデザイナー」機能(P.13)を、視覚的にわかりやすく操作できます。 |
| Roland<br>(((,)))<br>Music Data Browser | iOS            | ローランドの電子楽器向けミュージックデー<br>タの試聴や購入、転送ができます。                                |
|                                         |                |                                                                         |

- ※ アプリは App Store、Google Play よりダウンロードできます (無料)。
- ※本書は、発行時点での当社製アプリの情報を掲載しています。最新 情報については、ローランド・ホームページをご覧ください。

#### 設定をする(ペアリング)

例として、iPadを使った設定方法を紹介します。Android 機器をお使いの場合、設定方法についてはお使いのモバイル機器の取扱説明書を ご覧ください。

※ ピアノと連携してアプリを使う場合は、毎回ペアリングの設定をする 必要があります。

 モバイル機器の Bluetooth 設定で、すでに HP601 がペ アリングされている場合は、いったん解除します。
 [HP601]のデバイス名が表示されないときは、ペアリングされて

「日かして」のデバイス名が表示されないときは、ハアリンクされていません。次の手順に進みます。

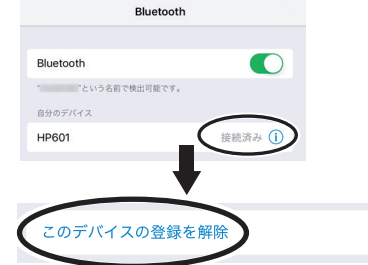

モバイル機器の Bluetooth 機能を、いったんオフにします。

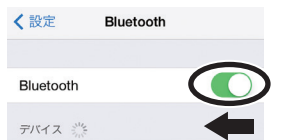

**3.** 使いたいアプリをインストールしたモバイル機器を、ピア ノ周辺に置きます。 4. ピアノの [設定] ボタンを押して、 [◄] [▶] ボタンで [Bluetooth 譜めくり/ MIDI] を選びます。

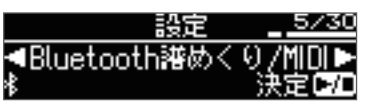

 [►/■] (決定) ボタンを押して、[-] [+] ボタンで [MIDI] を選びます。

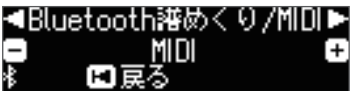

6. モバイル機器の Bluetooth 機能をオンにします。

| く設定       | Bluetooth |          |
|-----------|-----------|----------|
|           |           | $\frown$ |
| Bluetooth |           |          |
| デバイス 💥    |           |          |

#### ご注意

デバイス名[HP601]が表示されてもタップしないでください。タップしてペアリングした場合は、手順1からやり直してください。

7. モバイル機器にインストールしたアプリ(「Piano Partner 2」など)の設定で、ピアノとペアリングをします。

ペアリングが完了すると、ピアノ画面の Bluetooth マークの横に 「MIDI」と表示されます。以上で設定は完了です。

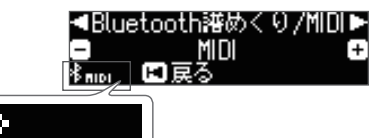

#### ピアノを複数台お持ちの場合は

たとえば、音楽教室にある複数台のピアノとモバイル機器のペア リングをするときは、各ピアノに ID (識別番号)を設定すること で、目的のピアノとペアリングすることができます。

#### 複数台のピアノとペアリングをするとき

各ピアノに Bluetooth ID (識別番号)を設定します。

この設定をすると、モバイル機器にデバイス名が表示されるときに、末尾に識別番号付で表示されます(「HP601\_1」など)。

 [設定] ボタンを押して、【◄】 [▶] ボタンで「Bluetooth ID」 を選びます。

|   | 設定        | <u>    6/30                                </u> |
|---|-----------|-------------------------------------------------|
|   | Bluetooth | ID 🕨                                            |
| * | 0         | 決定 □/□                                          |

- 2. [▶/■] (決定) ボタンを押します。
- 3. [-] [+] ボタンで、設定値を変えます。

| 設定値  | 説明                                      |
|------|-----------------------------------------|
| 0~99 | 「0」に設定:「HP601」(初期値)<br>「1」に設定:「HP601_1」 |

※ ピアノが複数台ある環境でペアリングするときは、ペアリング したいピアノとモバイル機器のみ電源を入れることをお勧め します(他の機器の電源は切ってください)。

## 譜面表示アプリの<u>譜めくりをペダルで操作する</u> ピアノのペダルで、モバイル機器に表示させた電子譜面(譜面表示ア プリ「piaScore」など)のページをめくる設定をします。 初期設定をする(ペアリング) 例として、iPad を使った設定方法を紹介します。Android 機器をお使 いの場合、設定方法についてはお使いのモバイル機器の取扱説明書を ご覧ください。 **1.** モバイル機器の **Bluetooth** 設定で、すでに HP601 がぺ アリングされている場合は、いったん解除します。 [HP601] のデバイス名が表示されないときは、ペアリングされて いません。次の手順に進みます。 Bluetooth Bluetooth 「という名前で検出可能です。 自分のデバイス HP601 接続済み( このデバイスの登録を解除

2. モバイル機器の Bluetooth 機能を、いったんオフにします。

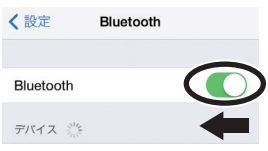

- 4. ピアノの [設定] ボタンを押して、 [◄] [▶] ボタンで [Bluetooth 譜めくり/ MIDI] を選びます。

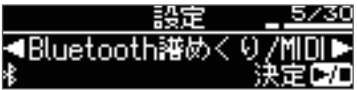

- 5. [▶/■] (決定) ボタンを押します。
- 6. [-] [+] ボタンで、「譜めくりペダル」を選びます。

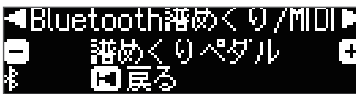

7. モバイル機器の Bluetooth 機能をオンにします。

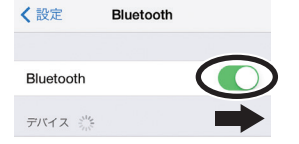

8. モバイル機器の「HP601」をタップします。

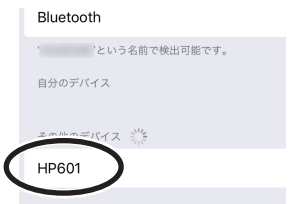

モバイル機器の「ペアリング」をタップします。

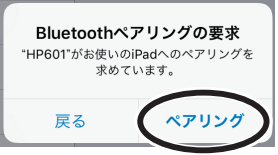

※ モバイル機器の画面に「パス・キー」の入力を要求された場合は 0000 (ゼロを 4 つ)を入力してください。

ペアリングが成功すると、モバイル機器の「自分のデバイス」リストにモデル名(「HP601」)が追加されます。

ピアノ画面の Bluetooth マークの横に [PAGE] と表示されます。

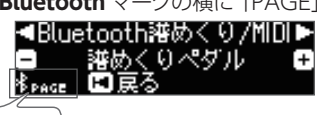

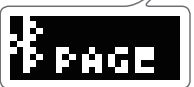

9. ピアノの [設定] ボタンを押して、ファンクション・モード を終了します。

初期設定は完了です。

初期設定済みのモバイル機器を接続する

1. モバイル機器の Bluetooth 機能をオンにします。 ピアノとモバイル機器が無線でつながります。

#### 譜めくりをする

- モバイル機器にインストールした譜面表示アプリを起動して、楽譜を読み込みます。
- ソステヌート・ペダルで次のページ、ソフト・ペダルで前のページに譜めくりします。

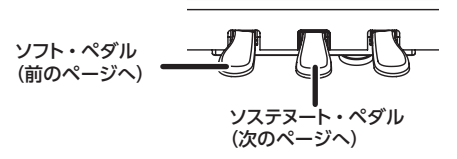

※ ペダルの機能は、「中央/左ペダル機能(P.21)」を設定していても「譜めくり」が優先されます。

#### 譜めくりとソフト/ソステヌート・ペダルの両方を使いた いときは

譜めくり機能を使いながら、ソフト・ペダル/ソステヌート・ペダルとし ても使えるように、設定を変えることができます。

- 「初期設定をする(ペアリング)」(P.19)の手順4~5 の操作をします。
- 2. [◄] [▶] ボタンで「譜めくりモード」を選び、[-] [+] ボタンで設定を選びます。

| 設定値 | 説明                       |
|-----|--------------------------|
| 1 🖸 | 1回ペダルを踏むと、譜めくりします。       |
| 2回  | 2回連続で素早くペダルを踏むと、譜めくりします。 |
|     | 1 回踏むと、通常のペダルの動作をします。    |

3. [設定] ボタンを押して、ファンクション・モードを終了します。

# 

# ♪ いろいろな設定をする (ファンクション・モード)

## ファンクション・モードの基本操作

#### 1. [設定] ボタンを押します。

[設定] ボタンが点灯し、ファンクション・モードになります。

【◄】 [►】 ボタンで、設定したい項目を選びます。
 選んだ項目によっては、さらに項目を選ぶ画面が表示される場合があります。

#### 3. [-] [+] ボタンで、設定値を変えます。

#### 4. [設定] ボタンを押して、ファンクション・モードを終了します。

| 表示<br>([◀] [▶] ボタン)          | 設定値<br>([-] [+] ボタン)                                                                                                    | 説明                                                                                                    |  |  |
|------------------------------|----------------------------------------------------------------------------------------------------|----------------------------------------------------------------------------------------------------|--|--|
|                              | 他の楽器と音                                                                                                    | の高さを合わせる(マスターチューニング)                                                                                                    |  |  |
| マスターチューニング                   | 他の楽器とアンサンブルするときなど、ピアノの基準ピッチを他の楽器に合わせることができます。<br>基準ピッチとは、一般的に、中央 A (A4)の鍵盤を弾いたときの音の高さのことをいいます。他の楽器とアンサンブル演奏をするときには、<br>きれいなアンサンブルにするためにお互いの基準ピッチを合わせます。他の楽器と基準ピッチを合わせることを「チューニング」といいます。 |                                                                                                    |  |  |
|                              | 415.3HZ ~ 440.0H                                                                                                    | Z~466.2HZ                                                                                                    |  |  |
|                              | 調律法を変え                                                                                                    |                                                                                                    |  |  |
|                              | バロックなどの古典音<br>現在では、一般に平均<br>いろいろな調律法が存                                                                                                    | 楽を当時の調律法で演奏することができます。<br>匀律(現在最も一般的な調律法)を前提に作曲され、演奏されるのがあたりまえとなっていますが、古典音楽の時代には<br>評在していました。当時の調律法で演奏してみると、その曲が本来もっている和音の響きを味わうことができます。 |  |  |
|                              | 平均律                                                                                                    | オクターブを均等に12分割してできた調律です。現在のピアノで最も一般的な調律法です。どの音程も同じくらいわずかな濁りが生じます。                                                                        |  |  |
|                              | 純正調(長)                                                                                                    | 主要 3 和音が濁りのない調律です。メロディーの演奏には不向きで転調はできませんが、美しい和音の響きをもちます。                                                                                |  |  |
|                              | 純正調(短)                                                                                                    | 純正調は長調と短調で調律が異なります。                                                                                                    |  |  |
| 調律法                          | ピタゴラス音律                                                                                                    | 哲学者ピタゴラスによって考えられた4度と5度の濁りをなくした調律です。3度の和音に濁りが生じますが、シンプル<br>な旋律の曲に向きます。                                                                   |  |  |
|                              | キルンベルガーI                                                                                                    | 純正調と同様に主要3和音が純正な調律です。この調律法に適した調で書かれた曲を演奏すると美しい響きとなります<br>(キルンベルガー第一法)。                                                                  |  |  |
|                              | キルンベルガー                                                                                                    | キルンベルガー第一法を修正して、使用できる調の制限を少なくした調律法です(キルンベルガー第二法)。                                                                                       |  |  |
|                              | キルンベルガー III                                                                                                    | 中全音律と純正調を改良し、転調の自由度を高めた調律法です。すべての調での演奏ができます。調により響きかたが<br>異なるため、平均律に比べて和音の響きが多彩になります(キルンベルガー第三法)。                                        |  |  |
|                              | 中全音律                                                                                                    | 長3度を純正に取り、5度を純正よりわずかに狭めた調律法です。純正調では大全音と小全音の二種類の全音があるの<br>に対し、この調律では一種類の全音(中全音)のみになります。限定された調の中で転調できます。                                  |  |  |
|                              | ベルクマイスター                                                                                                    | 8つの純正5度と4つの狭い5度からなる調律法です。すべての調での演奏ができます。調により響きかたが異なるため、<br>平均律に比べて和音の響きが多彩になります(ベルクマイスター第一技法第三番)。                                       |  |  |
|                              | アラビア音階                                                                                                    | アラビア音楽に適した調律です。                                                                                                    |  |  |
|                              | 調律の主音を                                                                                                    | 設定する(調律法主音)                                                                                                    |  |  |
| 主音                           | 平均律以外の調律法で<br>平均律を選んでいる場                                                                                                    | で演奏するときに、演奏する曲の調に合わせて主音(長調ならド、短調ならラにあたる音)を選びます。<br>湯合は、主音を選ぶ必要はありません。                                                                   |  |  |
|                              | С~В                                                                                                    |                                                                                                    |  |  |
| Bluetooth オーディオ              | 「ピアノのスピーカー」                                                                                                    | で音楽を聴く」(P.17)をご覧ください。                                                                                                    |  |  |
| Bluetooth 譜めくり/ MIDI         | 「譜面表示アプリの譜                                                                                                    | めくりをペダルで操作する」(P.19)をご覧ください。                                                                                                    |  |  |
| Bluetooth ID                 | 「ピアノを複数台お持                                                                                                    | ちの場合は」(P.17)をご覧ください。                                                                                                    |  |  |
|                              | 曲(SMF 形式)の音量を調節する(曲ボリューム SMF)                                                                                                    |                                                                                                    |  |  |
| 曲ボリューム SMF                   | ファイル形式が SMF の曲の音量を調節します。                                                                                                    |                                                                                                    |  |  |
|                              | ※ SMF 再生モードを「内蔵曲」に設定しているときは、曲ボリューム SMF の値を変えても音量が変わらないパートがあります。 SMF 再生モードを「外部データ」に設定すると、すべてのパートの音量が変化します。                                                                               |                                                                                                    |  |  |
|                              | 0~10                                                                                                    |                                                                                                    |  |  |
|                              | 曲(オーディ                                                                                                    | オ)の音量を調整する(曲ボリューム AUDIO)                                                                                                    |  |  |
|                              | 曲(オーディオ)の音                                                                                                    | 量を調節します。                                                                                                    |  |  |
|                              | 0~10                                                                                                    |                                                                                                    |  |  |
| Input/ <b>Bluetooth</b> ボ    | オーディオ再                                                                                                    | 生機器やBluetoothオーディオの音量を調節する(Input/Bluetoothボリューム)                                                                                        |  |  |
| инроск Байологосанин<br>Ид—Д | Input 端子にオーディ                                                                                                    | オ再生機器をつないだときや、 <b>Bluetooth</b> でオーディオを再生するとき、オーディオ再生機器からの音量を調節します。                                                                     |  |  |
|                              | 0~10                                                                                                    |                                                                                                    |  |  |

| 表示<br>([◀] [▶] ボタン) | 設定値<br>([-] [+] ボタン)                                                                 | 説明                                                                                                 |  |
|---------------------|--------------------------------------------------------------------------------------|----------------------------------------------------------------------------------------------------|--|
|                     | 曲(SMF形式                                                                              | 弌)再生時の鍵盤の音色を設定する(SMF 再生モード)                                                                        |  |
|                     | 内蔵曲や外部データを<br>ファイル形式が SMF                                                            | E再生しながら、鍵盤演奏をするときの音色の設定です。通常は「自動選択」でお使いください。<br>の曲を再生するときに、内蔵曲と外部データのどちらに最適な設定にするかを選びます。           |  |
| SME 再生モード           | メモ<br>[►/■] ボタンを押                                                                    | しながら [-] [+] ボタンを押して、SMF 再生モードを切り替えることもできます。                                                       |  |
|                     | ※ SMF 再生モードを<br>自動選択                                                                 | 「外部データ」に設定しているときは、ピアノデザイナーの「ダンパー・レゾナンス」効果 (P.13) はかかりません。<br>再生する曲に合わせて、「内蔵曲」か「外部データ」に自動的に切り替わります。 |  |
|                     | 内蔵曲                                                                                  | 内蔵曲を再生すると、鍵盤演奏する音色は内蔵曲の音色に自動で変わります。<br>内蔵曲やこのピアノで録音した曲を再生するときにお勧めです。                               |  |
|                     | 外部データ                                                                                | 外部データを再生しても、鍵盤演奏する音色は外部データの音色とは別に設定できます。<br>市販のミュージックデータなどの外部データを再生するときにお勧めです。                     |  |
|                     | 録音するとき                                                                               | の形式を選ぶ(録音モード)                                                                                      |  |
|                     | 録音するときに SMF                                                                          | で録音するか、オーディオで録音するかを選びます。                                                                           |  |
| 绿辛王—ド               |                                                                                      | いがら [-] [+] ボタンを畑」て 録音モードを切り抜きることもできます                                                             |  |
|                     |                                                                                      | // 海葵を録音し、ピアノで再生します。                                                                               |  |
|                     | SMF                                                                                  | 右手の演奏に重ねて左手を録音したり、片手ずつ録音してあとで両手合わせた演奏を聞いたりできます。                                                    |  |
|                     | オーディオ                                                                                | 音声データとして録音します。ピアノで録音した演奏を、パソコンやオーディオ・プレーヤーで聴いたり、CD を作成し<br>たりすることができます。                            |  |
| 曲の名前変更              | 「曲の名前を変更する                                                                           | (曲の名前変更)」(P.12) をご覧ください。                                                                           |  |
| 曲のコピー               |                                                                                      | する (曲のコピー)」(P.12) をご覧ください。                                                                         |  |
| 田の削除                | [保存した曲を削除する(曲の削除)](P.11)をご覧ください。                                                     |                                                                                                    |  |
| ヒアノ設定の保存<br>        | ビアノ設定を保存する (ビアノ設定の保存)] (P.14) をご覧ください。                                               |                                                                                                    |  |
|                     |                                                                                      |                                                                                                    |  |
|                     | ペダルの効果                                                                               | のかけかたを変える(右ペダルバート)                                                                                 |  |
| 右ペダルパート             | デュアル演奏 (P.7) やスプリット演奏 (P.7) のときに右ペダルを踏むと、2 つの音色の両方にペダルの効果がかかりますが、効果をかける音色を選ぶことができます。 |                                                                                                    |  |
|                     | 右手&左手                                                                                | 両方の音色に有効                                                                                           |  |
|                     | 右手                                                                                   | 音色1(デュアル演奏時)/右手音色(スプリット演奏時)にのみ有効                                                                   |  |
|                     | 左手                                                                                   | 音色2(テユアル演奏時)/ 左手音色(スプリット演奏時)にのみ有効                                                                  |  |
|                     | ペダルのはた                                                                               | らきを変える(中央ペダル機能)                                                                                    |  |
|                     | 電源投入時、中央の/<br>※ペダルの機能は、                                                              | ペダルはソステメート・ペダルとしてはたらきます(P.5)。これを、こまさまなはたらきに変えることかできます。<br>「中央/左ペダル機能」よりも「譜めくり(P.19)」が優先されます。       |  |
| 中央ペタル機能             | ソステヌート                                                                               | ソステヌート・ペダルのはたらきをします。                                                                               |  |
|                     | 再生/停止                                                                                | [▶/■] ボタンと同じはたらきをします。                                                                              |  |
|                     | レイヤー                                                                                 | ペダルを踏むとデュアル演奏時の音色2が重なって鳴ります。<br>※ デュアル演奏時のみ効果がかかります。                                               |  |
|                     | ペダルの効果                                                                               | のかけかたを変える(左ペダル機能)                                                                                  |  |
|                     | 電源投入時、左側の                                                                            | ペダルはソフト・ペダルとしてはたらきます(P.5)。これを、さまざまなはたらきに変えることができます。                                                |  |
| 左ペダル機能              | ※ペダルの機能は、                                                                            | 中央/左ペダル機能」よりも「譜めくり」(P.19) が優先されます。                                                                 |  |
|                     | ソフト                                                                                  | ソフト・ペダルのはたらきをします。<br>                                                                              |  |
|                     | 再生/停止                                                                                | [▶/■] ボタンと同じはたらきをします。                                                                              |  |
|                     | レイヤー                                                                                 | ペダルを踏むとデュアル演奏時の皆色 2 が重なって鳴ります。<br>※ デュアル演奏時のみ効果がかかります。                                             |  |
|                     | ディスプレイ                                                                               | の明るさを調節する(ディスプレイコントラスト)                                                                            |  |
| ティスフレイコントラスト        | ディスプレイの明るさ                                                                           | を調節することができます。                                                                                      |  |
|                     | 1~10                                                                                 |                                                                                                    |  |
|                     | 音量の最大値                                                                               | を設定する(ボリュームリミット)                                                                                   |  |
| ボリュームリミット           | 音量の最大値を設定することができます。誤って [ボリューム] ボタンを操作して、必要以上に音量が大きくなってしまうことを防ぐことができます。               |                                                                                                    |  |
|                     | 20、40、60、80、                                                                         | 100                                                                                                |  |

| スピーカ・オート・         外部スピーカーと内蔵スピーカーの両方から音を出す(スピーカー・オート・ミュート)           APA: 10-10-200         APA: 10-10-200         APA: 10-10-10-200         APA: 10-10-200         APA: 10-10-10-200         APA: 10-10-10-10-200         APA: 10-10-10-200         APA: 10-10-10-200         APA: 10-10-10-200         APA: 10-10-10-10-200         APA: 10-10-10-10-200         APA: 10-10-10-10-200         APA: 10-10-10-10-200         APA: 10-10-10-10-200         APA: 10-10-10-10-10-10-10-10-10-10-10-10-10-1                                                                                                    | 表示<br>([◀] [▶] ボタン) | 設定値<br>([-] [+] ボタン)                        | 説明                                                                                                    |
|----------------------------------------------------------------------------------------------------|---------------------|---------------------------------------------|----------------------------------------------------------------------------------------------------|
| スピーカー・オート:         お買い上げ時の状態では、PHONES 留子に外部スピーカー(アング内蔵)を建築があると、内蔵スピーカーから音を出さないふうに設定され<br>(*) 認定を変えるとで、外部スピーカーから効益ができます。(*) 認知<br>** 設定を変えるとで、外部スピーカーから効益ができます。(*) 認知<br>** 設定を変えると、外部スピーカーからの音が出きす。           オフ         外部スピーカーからの音が出きす。           オフ         外部スピーカーからの音が出きす。           オフ         外部スピーカーからの音が出きす。           メロシーク・クロック         2000000000000000000000000000000000000                                                                                                    |                     | 外部スピーナ                                      | ーと内蔵スピーカーの両方から音を出す(スピーカー・オート・ミュート)                                                                                           |
| ** 認定を変えると、外部スピーカーから出力される自の普貝は変わります。           オン         外部スピーカーからの者がでます(3)開催)。           オン         外部スピーカーからの者がでます(3)開催)。           オフ         外部スピーカーからの者がでます(3)開催)。           メン         パークンサーとつないだときの2度鳴りを防ぐ(ローカルコントロール)           USB で MDI シーケンサーとつないだときの2度鳴りを防ぐ(ローカルコントロール)           USB で MDI シーケンサーとつないだときの2度鳴りを防ぐ(ローカルコントロール)           USB で MDI シーケンサーとつないがときの2度鳴りを防ぐ(ローカルコントロール)           USB で MDI シーケンサーとつかります。           通常のシーケンサーとスルー機能がなどに設定されているため、鍵盤を弾いた話が2章にます。           オフ         ローカルコントロールがオンになります。           増催が内部の音源といいます。         ローカルコントロールがオンになります。           電量が内部の音源といり運された状態です。         健康が内部の音源といいます。           オフ         ローカルコントロールがオンになります。           電量が内部の音源といます。         健康が内部の音源といます。           オン         ローカルケオントロールがオンになります。           健康が内部の音源とつながっている状態です。         健康が内部の音源といます。           オン         ローカルコントロールゲオンになります。           オン         ローカルシストロールゲオンになります。           オン         ローカルシストロールゲオンになります。           オン         ローカルシストロールゲオンになります。           オン         ローカリンキャンネルを設定したったのます。           オン         ローカリンキャンネルを設定したったのまた。         ローカリンキャンネルを設定したった。           調節に表示される音音をや設定などの自動で電源が切れるようにする(オートオフ)         このビアノは濃縮がないまた。           オートオフ           ローガック         <                                                                                                    | スピーカー・オート・<br>ミュート  | お買い上げ時の状態でいます。しかし、話                         | では、PHONES 端子に外部スピーカー(アンプ内蔵)を接続すると、内蔵スピーカーから音を出さないように設定され<br>定を変えることで、外部スピーカーと内蔵スピーカーの両方から音を出すことができます。                        |
| オフ         内部スピーカーで内認スピーカーの両方から音が出ます。           タ部スピーカーと内認スピーカーの両方から音が出ます。           タークンサーとつないだときの 2 度鳴りを防ぐ (ローカルコントロール)           USB で MDI シーケンサーとつないだときにな、この項目で、ローカル・オフに設定します。<br>通常のシーケンサーはスルー機能が大い設定されているため、健健を弾いた音が 2 車に重なって聴こえたり、途切れたりします。これを防<br>ぐために鍵盤と内部の音源とかり増まった。           オフ         ローカルコントロールがオフになります。<br>運搬が内容の音源とかり増まった、状態です。           オフ         ローカルコントロールがオフになります。           オフ         ローカル・オフ」といいます。           オフ         ローカルコントロールがオフになります。           オフ         ローカルコントロールがオフになります。           オフ         ローカルコントロールがオフになります。           オフ         ローカルコントロールがオフになります。           オフ         ローカルコントロールがオフになります。           オフ         ローカルコントロールがオフになります。           オフ         ローカルコントロールがオフになります。           酸ごとき、ローカル・オフ」といいます。         ローカルショントロールがオンになります。           オフ         ローカルシスシーを変える (MIDI 送信チャンネル)           このピアノが送信する MDI チャンネルを変える (MIDI 送信チャンネル)         このピアノはしたりたりにすりたちの。           このピアノは「とものサイントレールのを変える (言語 (Language))         画面に表示される音色や設定などの言語を選ぶことができます。           画面に表示される音色ので電源が切れるようにする (オートオフ)         このピアノは海峡をやのたから30 分階通道などに、目的で間面が切ります。           オフ、10、30、240 (分)         国動で酸定を保存します。           オフ、回りとやないように、自動を設定を保存しておくことができます。           オフ           国家を没たりを引したいます。            オフ、10、30、240 (分)           国家を見たりを引用したます。     <                                                                                                    |                     | ※ 設定を変えると、 5                                | 外部スピーカーから出力される音の音質は変わります。<br>  1.1112-1-2-2-2-2-2-2-2-2-2-2-2-2-2-2-2-2                                                      |
| マーカーとコーと、「シーケンビーン」といいます。           シーケンサーとつないだときの2度鳴りを防ぐ(ローカルコントロール)           USB で MID シーケンサーを接続したときには、この項目で、ローカル・オフに設定します。<br>通常のシーケンサーはスルー機能がオンに設定されているため、留差を弾いたち首く2重に重なって聴こえたり、途切れたりします。これを防<br>ぐために要整と内部の音源を切り増すことを、Iローカル・オフ」といいます。           オフ         ローカルコントロールが<br>気をかいたきだくを、Iローカル・オフ」といいます。           オフ         ローカルコントロールがオフにおります。           加口 ジェールボオンになります。         運動が時かの音源と切り増生さた、Iローカル・オフ」といいます。           オフ         ローカルコントロールがオフになります。           オン         ローカルコントロールがオフになります。           増加が内部の音源を切り増生された状態です。         運動が内部の音源とびり増生された状態です。           MIDI 送信チャンネル         空グアノガンタントールがタンドのよります。           オン         ローカルコントロールがオフに認ります。           オン         ローカルコントロールがオンに認ります。           オン         ローカルコントロールがオンにおります。           第二         ローカルシンロールボックアンドロシントロールがオンに認られてき。           酸ご覧をなり加速されたります。         オン         ローカルコントロールボックアンドロシントロールボックアンドロシントロールボックアンドロシントロールボックアンドロシントロールボックアンドロシントロールボックアンドロシントロールボックアンドロシントロールボックアンドロシントロールボックアンドロシントローボックアンドロシントローボックアンドロシントローボックアンドロシントローボックアンドロシントローボックアンドロシントローボックアンドロシントローボックアンドロシントローボック         ローガルシントローボックトンドロシントローボックアンドロシントローボックアンドロシントロンドロシントロシントロシントロシントロンドロンドロンド・           諸間に表示される音色名や設定を保存しまると、「お口・オン」と思えたができます。         オートオフ」         ロシントロンドロンドロンドロンドロンドロンドロンドロンドロンドロンドロンドロンドロンドロ                                                                                                    |                     | オフ<br>オフ                                    | 外部スピーカーからのみ言かでます(初期値)。                                                                                                    |
| シーケンサーとつないたときの2度鳴りを防ぐ(ローカルコントロール)           US8 でMIDIシーケンサーを接触たときには、この項目で、ローカル・オアに設定します。<br>通常のシーケンサーをなし、健能がいた認定されているため、健能を強いたきなり全したす。<br>通常的シーケンサーはスレー構成がオンに設定されているため、健能を強いても音は鳴りません。           オフ         ローカルコントロールがオフになります。           オフ         四ーカルコントロールがオフになります。           オン         ローカルコントロールがオフになります。           オン         ローカルコントロールがオフになります。           オン         ローカルコントロールがオフになります。           オン         ローカルコントロールがオフになります。           オン         ローカルコントロールがオフになります。           なも、このピアノが法信する MIDI チャンネルを変える (MIDI 送信チャンネルレ         このピアノが法信する MIDI チャンネルを変える (MIDI 送信チャンネルン           このピアノが法信する MIDI チャンネルを変える (MIDI 送信チャンネルレ         このピアノが活信する MIDI チャンネルを変える (MIDI 送信チャンネルを           ため、ごのピアノが活気する MIDI チャンネルを設定します。         オフ、10.60 マペジャンホッルを設定します。           オン、コート         このピアノが活信する MIDI チャンネルを設定します。           オン、コート         このピアノがになったりを認定などの言語を選ぶことができます。           オートオブ         ごのピアノは ~ 160 可くつら マシュルを受信します。           オートオブ         ごのピアノは ~ 160 可くつら マシュートオブ」を「オブ」に設定します。           オートオブ         ごのピアノは ~ 160 可くの 電源が切れるようにする (オートオブ)           ごのピアノは からり きり、と自動で電面がおいします。         オフ、10.30.240 (分)           自動で設定を保存する (自動がモリーバックアッグ)         電源を入れ直すを設定が初期備に戻ります。           自動で設定を保存します。         オフ           オフ、10.30.240 (分)         電源を入れ直大の電力を設定がなり時でものにする           オレーボックのうりたました、電源を入れ直すを設定がの期間に戻ります。                                                                                                    |                     |                                             |                                                                                                    |
| ローカルコントロール         USB で MDI シーケンサーを接続したときには、この項目で、ローカル・オフ! に設定します。<br>満常のシーケンサーはスルー機能がオンに設定されているため、健逸を弾いた音が 2 重に重なって聴こえたり、途切れたりします。これを防<br>くために健盛と内感のご喜を切り離すことを、「ローカル・オフ」としいます。           オフ         ローカルコントロールがオフになります。<br>一般的の音源と切り離すことを、「ローカル・オフ」としいます。           オフ         ローカルコントロールがオフになります。<br>一般的の音源と切り構された状態です。<br>健逸が内部の音源とつながっている状態です。           MIDI 送信チャンネル         ローカルコントロールがオフになります。<br>なお、このピアノが気でする 健逸を弾いても音は鳴りません。           オフ         ローカルコントロールがオフになります。<br>健逸が内部の音源とつながっている状態です。           MIDI 送信チャンネルを変える (MIDI 送信チャンネル)         このピアノが気信する MIDI チャンネルを変える (MIDI 送信チャンネル)           このピアノが気信する MIDI チャンネルを設定します。<br>オフ、10.6 マインクレイに表示される言語を変える (言語 (Language))         画面に表示される音色をや設定などの言語を遠ぶとができます。           画面に表示される音色をや設定などの言語を遠ぶとどができます。<br>English、Japanese         ディスプレイに表示される言語を変える (言語 (Language))           画面に表示される音色をや設定などの言語を遠ぶとどができます。<br>English、Japanese         のとピアノは、(分)           プロ・クレビ目動で電源が切れるようにする (オートオフ)         このピアノは (本) 40 (分)           画動なモリーバックアップ)         ごのどアノは、海棠を次れる場合と、「オートオフ」を「オフ」に設定します。<br>オフ、10.30、240 (分)           画動を電源を力のる、240 (分)         画面を完成などのできます。<br>日間で健定を保存します。<br>オフ         国をためなことができます。<br>日間で健定を保存します。<br>(保存される健定については、「設定すると保存される設定(自動、モリーバックアップ)」(P.22) をご覧ください。           メディクのフォーマット」(P.15) をご覧ください。<br>(アクワカーマット)! (P.15) をご覧ください         ご覧ください。           プロ とび 調像したれるます。<br>(保存される健定については、「設定するた場合でも認定でないため」(P.15) をご覧ください。           プロ とび 調像したれるます、(アクマカローバック・ト)! (P.15) をご覧ください。           プロ とび 調定しまるで覧ください。           プロ とび 調応ので言い言いためる ことなぞたいもの </th <th></th> <th>シーケンサー</th> <th>とつないだときの2度鳴りを防ぐ(ローカルコントロール)</th> |                     | シーケンサー                                      | とつないだときの2度鳴りを防ぐ(ローカルコントロール)                                                                                                  |
| オク         ローカルコントロールがオンになります。<br>鍵盤が内部の音源とり知された状態です。鍵盤を弾いても音は鳴りません。           オン         ローカルコントロールがオンになります。<br>鍵盤が内部の音源とつながっている状態です。           MIDi送信チャンネル         COCアノが送信する MIDi チャンネルを変える (MIDi送信チャンネル)           このビアノが送信する MIDi チャンネルを変える (MIDi送信チャンネル)           このビアノが送信する MIDi チャンネルを変える (MIDi送信チャンネル)           このビアノは1~16のすべてのチャンネルを愛える (言語 (Language))           画面に表示される音音を変える (言語 (Language))           画面に表示される音色をや設定などの言語を選ぶことができます。<br>English、Japanese           オートオフ         一定時間が経つと自動で電源が切れるようにする (オートオフ)           このビアノは演奏や操作をやらてから30 分経過すると、目動的に電源が切れます (工場出荷時の設定)。<br>自動で電源を切る必要がない場合は、「オートオフ」を「オフ」に設定します。<br>オフ、10、30、240 (J)           日動がで設定を保存する (自動メモリーバックアップ)           電源を入れ直しても設定が変わらないように、自動で設定を保存しためくことができます。<br>日動で設定を保存します。<br>イクス         国動で設定を保存します。<br>個面で設定を保存します。<br>イクス           アメティアのフォーマット)         「メモリーーズックアップ」(P.22) をご覧ください。           メモリーを初期化する (メディアのフォーマット)         (P.15) をご覧ください。                                                                                                    | ローカルコントロール          | USB で MIDI シーケ:<br>通常のシーケンサーに<br>ぐために鍵盤と内部の | ンサーを接続したときには、この項目で、ローカル・オフに設定します。<br>はスルー機能がオンに設定されているため、鍵盤を弾いた音が 2 重に重なって聴こえたり、途切れたりします。これを防<br>D音源を切り離すことを、「ローカル・オフ」といいます。 |
| オン         □ーカルコントロールがオンになります。<br>鍵盤が内部の音源とつながっている状態です。           MIDI 送信チャンネルを変える (MIDI 送信チャンネル)           このピアノが法信する MIDI チャンネルを変える (MIDI 送信チャンネル)           このピアノが法信する MIDI チャンネルを変える (MIDI 送信チャンネル)           このピアノが法信する MIDI チャンネルを変える (MIDI 送信チャンネル)           このピアノが法信する MIDI チャンネルを変える (MIDI 送信チャンネル)           このピアノが法信する MIDI チャンネルを変える (MIDI 送信チャンネル           さみ、このピアノは、コートのすべてのチャンネルを受信します。<br>オフ、1~16           第1         ブイスプレイに表示される言語を変える (言語 (Language))           画面に表示される音色をや設定などの言語を選ぶことができます。<br>English、Japanese           ー定時間が経つと自動で電源が切れるようにする (オートオフ)           このピアノは演奏や操作をやめてから 30 分経過すると、自動的に電源が切れます (工場出荷時の設定)。<br>自動で認定を保存する (自動メモリーバックアップ)           電源をれ直しても設定が変わらないように、自動で設定を保存しておくことができます。<br>オフ、10、30、24 (分)           目動で設定を保存する (自動メモリーバックアップ)           電源を入れ直しても設定が変わらないように、自動で設定を保存しておくことができます。<br>オク、目動で設定を保存します。<br>保存される設定については、「設定すると保存される設定(自動メモリーバックアップ)」(P.22)をご覧ください。           メディアのフォーマット] (P.15) をご覧ください。           メディアのフォーマット] (P.15) をご覧ください。                                                                                                    |                     | オフ                                          | ローカルコントロールがオフになります。<br>鍵盤が内部の音源と切り離された状態です。鍵盤を弾いても音は鳴りません。                                                                   |
| MIDI 送信チャンネルを変える (MIDI 送信チャンネル)           COピアノが送信する MIDI チャンネルを設定します。<br>かお、COピアノは1~16 のすべてのチャンネルを受信します。           オフ、1~16           オフ、1~16                戸舗 (Language)                 戸園に表示される言語を変える (言語 (Language))                 酒面に表示される言語を変える (言語 (Language))                 戸園に表示される言語を変える (言語 (Language))                 酒面に表示される音色名や設定などの言語を選ぶことができます。                 Fnglish、Japanese                 アンドレーバックアップ                 で電源を切る必要がない場合は、「オートオフ」を「オフ」に設定します。            オフ、10、30、240 (分)                 『動 で設定を保存する (自動メモリーバックアップ)                     御を入れ直しても設定が変わらないように、自動で設定を保存します。            オフ、10、30、240 (分)                 アンドレーバックアップ)                 御を定く保存しません。電源を入れ直すと設定が変わらないように、自動で設定を保存しておくことができます。            オフ             御を定く保存しません。電源を入れ直すと設定が変わらないように、自動で設定を保存します。                                                                                                    |                     | オン                                          | ローカルコントロールがオンになります。<br>鍵盤が内部の音源とつながっている状態です。                                                                                 |
| MDI 送信チャンネル         このピアノが送信する MIDI チャンネルを設定します。<br>なお、このピアノは 1 ~ 16 のすべてのチャンネルを受信します。<br>オフ、1~16 <b>ディスプレイに表示される言語を変える(言語(Language))</b><br>画面に表示される音色名や設定などの言語を選ぶことができます。 <b>声間</b> に表示される音色名や設定などの言語を選ぶことができます。 <b>アートオフ オートオフ オートオフ ホートオフ ホートオフ アークに時間が経つと自動で電源が切れるようにする(オートオフ)</b> このピアノは演奏や操作をやめてから 30 分経過すると、自動的に電源が切れまず(工場出荷時の設定)。 <b>画動で電源を切る要がない場合は、「オートオフ」</b> このピアノは演奏や操作をやめてから 30 分経過すると、自動的に電源が切れまず(工場出荷時の設定)。                 自動で電波を切る要がない場合は、「オートオフ」を「オフ」に設定します。                 オフ、10、30、240(分)                 自動で設定を保存する(自動メモリーバックアップ)                 電源を入れ直しても設定が変わらないように、自動で設定を保存します。                 オフ               国立で設定を保存します                 アン               国で設定を保存しまる。                 ア               国で設定を保存します                 ア               日動で設定を保存する                 日               国で設定を保存しまる。               日                                                                                                    |                     | MIDI 送信チ                                    | ャンネルを変える(MIDI 送信チャンネル)                                                                                                    |
| オフ、1~16           青語 (Language)         ディスプレイに表示される言語を変える(言語(Language))           画面に表示される音色名や設定などの言語を選ぶことができます。           Figlish、Japanese           オートオフ         一定時間が経つと自動で電源が切れるようにする(オートオフ)           このピアノは演奏や操作をやめてから 30 分経過すると、自動的に電源が切れます(工場出荷時の設定)。           自動で電源を切る必要がない場合は、「オートオフ」を「オフ」に設定します。           オフ、10、30、240 (分)           自動で設定を保存する(自動メモリーバックアップ)           電源を入れ直しても設定が変わらないように、自動で設定を保存しておくことができます。           オフ         設定を保存します。           オフ         設定を保存します。           オフ         設定を保存します。           オフ         設定を保存します。           オフ         設定を保存します。           オフ         設定を保存します。           オフ         自動で設定を保存します。           オン         自動で設定を保存します。           保存される設定については、「設定すると保存される設定(自動メモリー/バックアップ)」(P.22)をご覧ください。           メディアのフォーマット]         (P.15)をご覧ください。           ファクトリーレビック         広告、(ファクトリー」(P.15)をご覧ください)                                                                                                    | MIDI 送信チャンネル        | このピアノが送信する<br>なお、このピアノは 1                   | 6 MIDI チャンネルを設定します。<br>- ~ 16 のすべてのチャンネルを受信します。                                                                              |
| Fire: Clanguage)                ディスプレイに表示される言語を変える(言語(Language))                 画に表示される音色名や設定などの言語を選ぶことができます。                imaic表示される音色名や設定などの言語を選ぶことができます。                 Fnglish、Japanese               ー             た時間が経つと自動で電源が切れるようにする(オートオフ)                 このピアノは演奏や操作をやめてから 30 分経過すると、自動的に電源が切れます(工場出荷時の設定)。             自動で電源を切る必要がない場合は、「オートオフ」を「オフ」に設定します。                 オフ、10、30、240(分)                 自動で設定を保存する(自動メモリーバックアップ)                 電源を入れ直しても設定が変わらないように、自動で設定を保存しておくことができます。                 オフ                 アン             などのになった。                 お支             などを保存しません。電源を入れ直すと設定が初期値に戻ります。                 お支             などを保存します。                 お支             などを保存します。                 お支             などを保存します。                 お支             などを保存します。                 お支             などを保存します。                 オン             「目動で設定を保存します。                                                                                                    |                     | オフ、1 ~ 16                                   |                                                                                                    |
| 画面に表示される音色名や設定などの言語を選ぶことができます。         English、Japanese         オートオフ         このピアノは演奏や操作をやめてから 30 分経過すると、自動的に電源が切れます(工場出荷時の設定)。         自動で電源を切る必要がない場合は、「オートオフ」を「オフ」に設定します。         オフ、10、30、240 (分) <b>自動で設定を保存する(自動メモリーバックアップ)</b> 電源を入れ直しても設定が変わらないように、自動で設定を保存しておくことができます。         オフ       設定を保存しません。電源を入れ直すと設定が初期値に戻ります。         オフ       自動で設定を保存します。         オフ       目動で設定を保存します。         オフ       設定を保存します。         オフ       設定を保存します。         オフ       目動で設定を保存します。         オフ       設定を保存します。         オフ       ドローバックアップ)         (P.22) をご覧ください。       アップ)         メディアのフォーマット       「メモリーを初期化する(メディアのフォーマット)」(P.15)をご覧ください。         フェクトレーはたい設定に定ます、(フェクトレーはたいと)」(P.15)をご覧ください。       アコードラードラードラードラードラードラードラードラードラードラードラードラードラー                                                                                                    | =酉 (Language)       | ディスプレイ                                      | に表示される言語を変える(言語(Language))                                                                                                   |
| English、Japanese           オートオフ         ー定時間が経つと自動で電源が切れるようにする(オートオフ)           このピアノは演奏や操作をやめてから 30 分経過すると、自動的に電源が切れます(工場出荷時の設定)。         自動で電源を切る必要がない場合は、「オートオフ」を「オフ」に設定します。           オフ、10、30、240 (分)         オフ、10、30、240 (分)           電源を入れ直しても設定が変わらないように、自動で設定を保存しておくことができます。           オフ         設定を保存しません。電源を入れ直すと設定が初期値に戻ります。           オフ         自動で設定を保存します。           オフ         設定を保存しません。電源を入れ直すと設定が初期値に戻ります。           オフ         自動で設定を保存します。           オフ         設定を保存します。           オフ         ドローを初期化する (メディアのフォーマット)」(P.15) をご覧ください。           フェクトリーレセット         「お買い トビ 時の設定に定す、(フェクトリー」はつい 」 (P.15) をご覧ください。                                                                                                    |                     | 画面に表示される音自                                  | 色名や設定などの言語を選ぶことができます。                                                                                                    |
| オートオフ       一定時間が経つと自動で電源が切れるようにする(オートオフ)         このピアノは演奏や操作をやめてから 30 分経過すると、自動的に電源が切れます(工場出荷時の設定)。<br>自動で電源を切る必要がない場合は、「オートオフ」を「オフ」に設定します。<br>オフ、10、30、240 (分)              目動で設定を保存する(自動メモリーバックアップ)         電源を入れ直しても設定が変わらないように、自動で設定を保存しておくことができます。         オフ         設定を保存しません。電源を入れ直すと設定が初期値に戻ります。         オフ            オフ            記を行くれる設定については、「設定すると保存される設定(自動メモリーバックアップ)」(P.22)をご覧ください。             メディアのフォーマット           「メモリーを初期化する(メディアのフォーマット)」(P.15)をご覧ください。             フェクトリーリセット)(P.15)をご覧ください。                                                                                                    |                     | English、Japanese                            |                                                                                                    |
| オートオフ       このピアノは演奏や操作をやめてから 30 分経過すると、自動的に電源が切れます(工場出荷時の設定)。<br>自動で電源を切る必要がない場合は、「オートオフ」を「オフ」に設定します。<br>オフ、10、30、240 (分) <b>自動で設定を保存する(自動メモリーバックアップ) 電源を入れ直しても設定が変わらないように、自動で設定を保存しておくことができます。</b><br><b>オフ 北ク さのビアノは演奏や操作をやめてから 30 分経過すると、自動的に電源が切れます(工場出荷時の設定)。</b><br>自動で記述をします。<br><b>オフ、10、30、240 (分) すのご設定を保存する(自動メモリーバックアップ) 電源を入れ直しても設定が変わらないように、自動で設定を保存しておくことができます。</b><br><b>オフ 支定を保存しません。電源を入れ直すと設定が初期値に戻ります。</b><br><b>オン 支定を保存します。</b><br><b>保存される設定については、「設定すると保存される設定(自動メモリーバックアップ)」(P.22) をご覧ください。 メディアのフォーマット</b> 「メモリーを初期化する(メディアのフォーマット)」(P.15) をご覧ください。 <b>ファクトリー</b> 「お買い トげ時の設定に戻す、(ファクトリー・ビャット)」(P.15) をご覧ください。                                                                                                    |                     | 一定時間が経                                      | そつと自動で電源が切れるようにする(オートオフ)                                                                                                    |
| 自動で電源を切る必要がない場合は、(オートオノ)を(オノ)[に設定します。         オフ、10、30、240 (分)         自動で設定を保存する(自動メモリーバックアップ)         電源を入れ直しても設定が変わらないように、自動で設定を保存しておくことができます。         オフ       設定を保存しません。電源を入れ直すと設定が初期値に戻ります。         オフ       設定を保存します。         オフ       設定を保存します。         オフ       設定を保存します。         メディアのフォーマット       [メモリーを初期化する (メディアのフォーマット)] (P.15) をご覧ください。         フェクトリーリセット       [本買い トげ時の設定に戻す、(フェクトリーリセット)] (P.15) をご覧ください。                                                                                                    | オートオフ               | このピアノは演奏や携                                  | そ作をやめてから 30 分経過すると、自動的に電源が切れます(工場出荷時の設定)。                                                                                    |
| 自動で設定を保存する(自動メモリーバックアップ)         電源を入れ直しても設定が変わらないように、自動で設定を保存しておくことができます。         オフ       設定を保存しません。電源を入れ直すと設定が初期値に戻ります。         オン       自動で設定を保存します。         メディアのフォーマット       [メモリーを初期化する(メディアのフォーマット)](P.15)をご覧ください。         フェクトリーリセット       「お買いたげ時の設定に戻す、(フェクトリーリセット)」(P.15)をご覧ください。                                                                                                    |                     | 日期で電源を切る必要<br>オフ 10 30 24(                  | そかない場合は、「オートオフ」を「オフ」に設定します。<br>) (分)                                                                                         |
| 自動ぐ設定を保存する(自動メモリーバックアップ)         電源を入れ直しても設定が変わらないように、自動で設定を保存しておくことができます。         オフ       設定を保存しません。電源を入れ直すと設定が初期値に戻ります。         オフ       自動で設定を保存します。         オン       自動で設定を保存します。         メディアのフォーマット       [メモリーを初期化する(メディアのフォーマット)](P.15)をご覧ください。         フェクトリーリセット       「お買いたげ時の設定に戻す、(フェクトリーリセット)」(P.15)をご覧ください。                                                                                                    |                     |                                             |                                                                                                    |
| 自動メモリーバックアップ         電源を入れ直しても設定が変わらないように、自動で設定を保存しておくことができます。           オフ         設定を保存しません。電源を入れ直すと設定が初期値に戻ります。           オフ         自動で設定を保存します。<br>保存される設定については、「設定すると保存される設定(自動メモリーバックアップ)」(P.22)をご覧ください。           メディアのフォーマット         「メモリーを初期化する(メディアのフォーマット)」(P.15)をご覧ください。           ファクトリーリセット         「お買い」トげ時の設定に戻す、(ファクトリーリセット)」(P.15)をご覧ください。                                                                                                    |                     | 目動で設定を                                      | 2保存する(自動メモリーバックアップ)                                                                                                    |
| オフ         設定を保存しません。電源を入れ直すと設定が初期値に戻ります。           オン         自動で設定を保存します。           イン         保存される設定については、「設定すると保存される設定(自動メモリーバックアップ)」(P.22)をご覧ください。           メディアのフォーマット         「メモリーを初期化する(メディアのフォーマット)」(P.15)をご覧ください。           ファクトリーリセット         「お買いトげ時の設定に戻す、(ファクトリーリセット)」(P.15)をご覧ください。                                                                                                    | 自動メモリーバックアップ        | 電源を入れ直しても話                                  | 設定が変わらないように、自動で設定を保存しておくことができます。                                                                                             |
| オン     日期で設定を保存します。<br>保存される設定については、「設定すると保存される設定(自動メモリーバックアップ)」(P.22)をご覧ください。       メディアのフォーマット     「メモリーを初期化する(メディアのフォーマット)」(P.15)をご覧ください。       ファクトリーリセット     「お買いとげ時の設定に戻す、(ファクトリーリセット)」(P.15)をご覧ください。                                                                                                    |                     | オフ                                          | 設定を保存しません。電源を入れ直すと設定が初期値に戻ります。                                                                                               |
| メディアのフォーマット 「メモリーを初期化する(メディアのフォーマット)」(P.15)をご覧ください。<br>ファクトリーリセット 「お買いトげ時の設定に戻す(ファクトリーリセット)」(P.15)をご覧ください。                                                                                                    |                     | オン                                          | 日動で設定を休存します。<br> 保存される設定については、「設定すると保存される設定(自動メモリーバックアップ)」(P.22)をご覧ください。                                                     |
| ファクトリーリセット 「お買いトげ時の設定に豆す(ファクトリーリセット)」(P15)をご覧ください                                                                                                    | メディアのフォーマット         | 「メモリーを初期化す                                  | る(メディアのフォーマット)」(P.15)をご覧ください。                                                                                                |
| アプログラビア 「10頁の上り回の設定に次す(アプロ・ラビアド)」(1.15)でに見てたこい。                                                                                                    | ファクトリーリセット          | 「お買い上げ時の設定                                  | [に戻す(ファクトリーリセット)] (P.15) をご覧ください。                                                                                            |
| バージョン このピアノのシステム・プログラムのバージョンを表示します。                                                                                                    | バージョン               | このピアノのシステム                                  | ・プログラムのバージョンを表示します。                                                                                                    |

#### 自動で保存される設定

このピアノは、以下の設定が自動で保存されます。 電源を入れ直しても設定を記憶しています。

| 設定                            | ページ  |
|-------------------------------|------|
| スピーカーの音量                      | P.6  |
| ヘッドホンの音量                      | P.6  |
| Bluetooth 機能のすべての設定           | P.16 |
| Input/ <b>Bluetooth</b> ボリューム | P.20 |
| オートオフ                         | P.22 |
|                               |      |

#### 設定すると保存される設定(自動メモリーバックアップ)

以下の項目は、電源を入れ直すと初期値に戻ります。 「自動で設定を保存する(自動メモリーバックアップ)」(P.22)を「オ ン」にすることで、以下の設定が保存されます。

| 設定               | ページ  |
|------------------|------|
| 音の響き             | P.6  |
| ヘッドホン 3D アンビエンス  | P.6  |
| 音の明るさ            | P.6  |
| キータッチ            | P.6  |
| ハンマーレスポンス        | P.6  |
| バランス(スプリット、デュアル) | P.7  |
| ツインピアノ・モード       | P.7  |
| メトロノーム(音量、音色、強拍) | P.8  |
| マスターチューニング       | P.20 |
| 調律法              | P.20 |
| 主音               | P.20 |
| SMF 再生モード        | P.21 |
| 右ペダルパート          | P.21 |
| ディスプレイコントラスト     | P.21 |
| ボリュームリミット        | P.21 |
| スピーカー・オート・ミュート   | P.22 |
| MIDI 送信チャンネル     | P.22 |
| 言語               | P.22 |

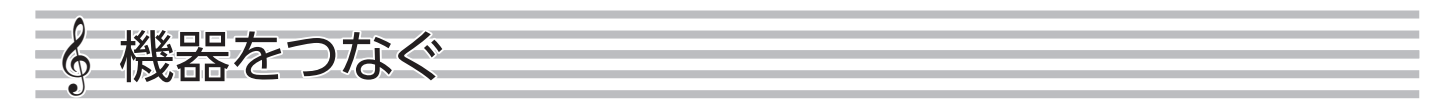

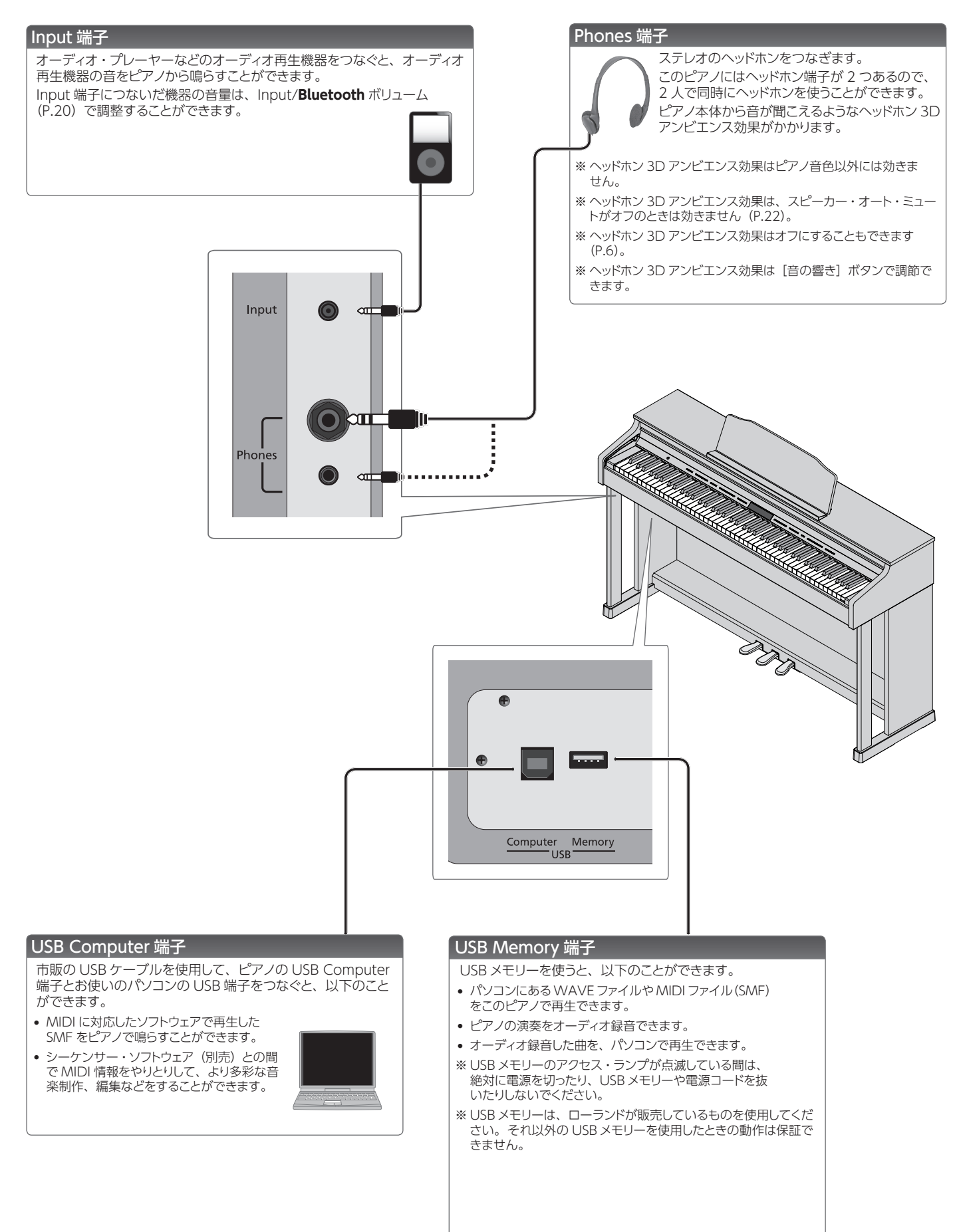

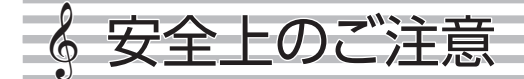

# 警告

#### オートオフ機能について

本機は、演奏や操作をやめてから一定時間経過 すると自動的に電源が切れます(オートオフ機 自動的に電源が切れないようにするには、 能)。 オートオフ機能を解除してください (P.22)。

付属の AC アダプターを AC100V で使用する

Cアダプターは、必ず付属のものを、 AC100V の電源で使用してください。

#### 付属の電源コードを使用する

電源コードは、必ず付属のものを使用してくだ さい。また、付属の電源コードを他の製品に使 用しないでください。

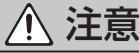

#### 移動するときの注意

本機を移動するときは以下のことを確認したあと、 本版でもあり、のことでは、からことで進んでくださ 必ず2人以上で水平に持ち上げて進んでくださ い。このとき、手をはさんだり、足の上に落とし たりしないように注意してください。

機器本体とスタンドを固定しているネジがゆるんでいない

6

- か、確認する。ゆるんでいる場合は、しっかり固定する。
- 電源コードをはずす。
- 外部機器との接続をはずす。 スタンドのアジャスターを上げる (P.5)。
- 蓋を閉じる。
- 指などをはさまないように注意する

下記の可動部を操作するときは、指などをはさ まないように注意してください。お子様が使用 されるときは、大人のかたが監視/指導してく ださい。

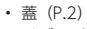

・ペダル (P.5)

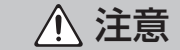

#### 椅子を使用するときの注意

椅子を使用するときは、必ず次の事項を守って ください。

- 椅子で遊んだり、踏み台にしたりしない。
- 2人以上で腰掛けない。
- 腰掛けたままで、高さ調節しない。

・ 付属品/取り外しが可能な部品

- 椅子の脚を止めているボルトがゆるんでいた ら、腰掛けない。(ゆるみがあるときは随時 付属の工具で締め直してください)
- シート下の隙間(昇降装置の金属部)には絶対に手を入 れないでください。手をはさんだりけがをしたりする恐れ

#### 小さな部品はお子様の手の届かないところに置く

下記の部品はお子様が誤って飲み込んだりする ことのないよう手の届かないところへ保管して<

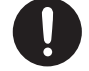

# 上のご注意

#### 設置について

- 至近距離から照らす照明器具(ピアノ・ライトなど)や強 ・ライトで長時間同じ場所を照らさないでくだ なスポット さい。変形、変色することがあります。
- 鍵盤の上にものを置いたままにしないでください。発音し なくなるなど、故障の原因になります。

#### お手入れについて

- お手入れは、柔らかい布で乾拭きするか、固く絞った布で 汚れを拭き取ってください。木目にそって全体を均一の力 で拭くようにします。同じところばかり強くこすると、仕上 げを損なうことがあります。
- 本機のペダルは真鍮(しんちゅう)製です。真鍮は酸化し て黒ずむ性質があります。酸化した場合のお手入れには、 市販の金属みがきをお使いください。

#### 鍵盤の取り扱いについて

- ペンなどで書き込みをしたり、印を付けたりしないでくだ さい。インクが表面のラインに染み込んで落ちなくなり ます。
- シールなどを貼ったりしないでください。粘着力の強いものでは、シールがはがれなくなったり、粘着剤によって変 色したりすることがあります。
- ・ひどい汚れを落とすときは、研磨剤入っていない市販の鍵 盤クリーナーを使ってください。はじめは軽く拭くようにし ます。汚れが落ちないときは、傷が付かないように徐々に 力を入れながら拭くようにしてください。

#### 修理について

- 修理を依頼されるときは、事前に記憶内容をバックアップ するか、メモしておいてください。修理するときには記憶 内容の保存に細心の注意を払っておりますが、メモリー 的なの保守に陥れの注意を払うとおりますが、メビリー 部の故障などで記憶内容が復元できない場合もあります。 失われた記録内容の修復に関しましては、補償も含めご容 赦願います。
- 当社では、本機の補修用性能部品(製品の機能を維持す るために必要な部品)を、製造打切後8年間保有してい ます。この部品保有期間を修理可能の期間とさせていた はます。なお、保有期間を過ぎたあとでも、故障箇所 によっては修理可能の場合がありますので、お買い上げ 店、またはローランドお客様相談センターにご相談くだ さい。

#### その他の注意について

- スマートフォン/タブレットなどのモバイル機器を本機に 置いて使うときの注意
  - 本機やモバイル機器に傷が付かないよう、端末の取り 扱いには十分注意してお使いください。
- モバイル機器の転倒や落下防止のため、蓋を動かさな いでください。
- 記憶した内容は、機器の故障や誤った操作などによって失 おれることがあります。失っても困らないように、大切な記憶内容はバックアップしておいてください。
- 失われた記憶内容の修復に関しましては、補償を含めご容 赦願います。
- ディスプレイを強く押したり、叩いたりしないでください。
- 演奏時の打鍵音や振動は床や壁を通じて意外によく伝わり ます。周囲に迷惑がかからないように注意しましょう。
- 譜面立てを使用するときは、譜面立てに強い力を加えな いでください。
- ・ 抵抗入りの接続ケーブルは使用しないでください。

#### 外部メモリーの取り扱い

- 外部メモリーを使うときは次の点に注意してください。ま 外部メモリーに付属の注意事項を守ってお使いくだ さい。
- 読み込み中や書き込み中には取りはずさない。
- 静電気による破損を防ぐため、取り扱う前に身体に帯 電している静電気を放電しておく。

#### 雷波に関する注意

- ・ 以下の事項を行うと法律で罰せられることがあります。
  - 本製品を分解/改造する
  - 本製品の裏面に貼ってある証明ラベルをはがす
- 本機の使用周波数帯では、電子レンジ等の産業・科学・ 医療用機器のほか、工場の製造ライン等で使用されてい る移動体識別用の構内無線局(免許を要する無線局)や 特定小電力無線局(免許を要しない無線局)、アマチュア 無線局(免許を要する無線局)が運用されています。
- 本機を使用する前に、近くで移動体識別用の構内無線 局や特定小電力無線局、アマチュア無線局が運用され ていないことを確認してください。
- 移動体識別用の構内無線局や特定小電力無線局 マチュア無線局に対して、万一、本機が原因と思われる有害な電波干渉の事例が発生した場合には、電波の 発射を停止した上で、混信回避のための処置等(たと えば、パーティションの設置など)についてローランド お客様相談センターにご相談ください。
- お客様相談センターにこれ高ペハムといっ その他、発生した問題についてお困りの場合も、ロー ランドお客様相談センターにご相談ください。 ※ローランドお客様相談センターへの連絡につきまし ては、取扱説明書を近に記載の「お問い合わせの
  - 窓口」をご覧ください。

#### 認証取得済みの特定無線設備を搭載しています。

#### 知的財産権について

ださい。

ネジなど

- 第三者の著作物(音楽作品、映像作品、放送、実演、 の他)の一部または全部を、権利者に無断で録音、録画、 複製あるいは改変し、配布、販売、貸与、上演、放送な どを行うことは法律で禁じられています。
- 第三者の著作権を侵害する恐れのある用途に、本製品を 使用しないでください。お客様が本製品を用いて他者の 著作権を侵害しても、当社は一切責任を負いません。
- 製品に内蔵、付属されたコンテンツ(音色波形データ、ス タイル・データ、伴奏パターン、フレーズ・データ、オー ディオ・ループ、画像データなど)の著作権は当社が保有 しています。
- 製品に内蔵、付属されたコンテンツ(ただしデモ曲などの 楽曲データは除く)を素材として、お客様が新たな作品を 制作、演奏、録音、配布をすることに関しては、当社の 許諾を必要としません。
- 製品に内蔵、付属されたコンテンツを、そのまま、もしく は酷似した形態で取り出し、別の記録媒体に固定して配布 したり、コンピューター・ネットワークを通じて公開したり することはできません。
- 本製品には、 イーソル株式会社のソフトウェアプラット フォーム「eParts™」が搭載されています。
- Bluetooth® のワードマ-ークおよびロゴは、Bluetooth SIG、Inc.が所有する登録商標であり、ローランドはこれ らのマークをライセンスに基づいて使用しています。
- 本製品は、T-Engine フォーラム (www.t-engine.org) の T-License 2.0 に基づきµ T-Kernel ソースコードを利 用しています。
- Roland、SuperNATURAL、Ivory Feel は、日本および その他の国におけるローランド株式会社の登録商標また は商標です。
- MIDI は、社団法人音楽電子事業協会(AMEI)の登録商 標です。
- 文中記載の会社名および製品名などは、各社の登録商標 または商標です。
- ・本製品は Jansson(http://www.digip.org/jansson/) イマロロタロ San State State opensource.org/licenses/mit-license.php

# 💡 故障かな?と思ったら

| 症状                                              | 確認事項                                                                                                    | 対策                                                                                            | ページ  |
|-------------------------------------------------|----------------------------------------------------------------------------------------------------|-----------------------------------------------------------------------------------------------|------|
| ヘッドホンを<br>使って消音して<br>も、鍵盤を弾く<br>と打鍵音がカタ<br>カタ鳴る | このピアノの鍵盤は、<br>ミュレートして設計され<br>ノの場合でも、鍵盤を<br>ます。打鍵音がカタカ                                                                  | アコースティック・ピアノの構造をシ<br>れています。アコースティック・ピア<br>を押したときに打鍵音が実際に出てい<br>」タ鳴っていても故障ではありません。             | _    |
| 電源が勝手に<br>切れる                                   | オートオフの設定が 自動で電源を切る必要がない場合<br>「オフ」以外になっ は、オートオフの設定を「オフ」にし<br>ていませんか? てください。                                             |                                                                                               | P.22 |
| 電源が入らない                                         | AC アダプターが正し                                                                                                    | くつながれていますか?                                                                                   | -    |
| Input 端子につ                                      | Input/ <b>Bluetooth</b> ボ                                                                                              | リュームが小さくなっていませんか?                                                                             | P.20 |
| ないだ機器の<br>音量が小さい                                | つないでいる機器の音                                                                                                    | 音量が小さくなっていませんか?                                                                               | -    |
| 操作できない                                          | 「パネル・ロック」が<br>設定されていませ<br>んか?                                                                                          | 「パネル・ロック」を解除してください。                                                                           | P.9  |
| ヘッドホンを差<br>してもスピー<br>カーから音が<br>出る               | スピーカー・オート・<br>ミュートが「オフ」に<br>なっていませんか?                                                                                  | スピーカー・オート・ミュートを「オン」<br>にしてください。                                                               | P.22 |
| ピアノの音が正                                         | しく鳴らない                                                                                                    |                                                                                               |      |
|                                                 | 音量が小さくなってい                                                                                                    | ませんか?                                                                                         | P.6  |
| 音が鳴らない                                          | Phones 端子にヘッド<br>か?また、スピーカー<br>きは、音は鳴りません                                                                              | ホンや変換プラグを差していません<br>から音を出力しない設定にしていると<br>,。                                                   | P.22 |
|                                                 | ローカルコントロー<br>ルが「オフ」になっ<br>ていませんか?                                                                                      | ローカルコントロールを「オン」にし<br>てください。                                                                   | P.22 |
|                                                 | 移調(トランスポーズ                                                                                                    | )の設定をしていませんか?                                                                                 | P.7  |
| 鍵盤や曲の音                                          | マスターチューニング                                                                                                    | の設定は適切ですか?                                                                                    | P.20 |
| 住、ヒッテかすれている                                     | 調律法の設定は適切す                                                                                                    | ですか?                                                                                          | P.20 |
|                                                 | 88 鍵チューニングの設定は適切ですか?                                                                                                   |                                                                                               | P.13 |
| 弾いた音が途<br>切れる                                   | ダンパー・ペダルを踏<br>か?また、デュアル演!<br>いませんか?                                                                                    | さんで、多くの音を鳴らしていません<br>奏をしたり曲と一緒に演奏したりして                                                        | _    |
|                                                 | 2 つの音色を重ねる<br>「デュアル演奏」の<br>状態になっていませんか?                                                                                | [デュアル] ボタンを押してデュアル<br>演奏を解除してください。                                                            | P.7  |
| 鍵盤を弾くと、<br>2 つの音が鳴る                             | 外部シーケンサー等                                                                                                    | 別の音源から鳴らないようにするに<br>は、 DAW ソフトウェアのソフト・ス<br>ルーの設定を [オフ] にしてください。                               | _    |
|                                                 | んか?                                                                                                    | ローカルコントロールが「オン」になっ<br>ている場合は、ローカルコントロー<br>ルを「オフ」にしてください。                                      | P.22 |
| デュアル演奏/<br>スプリット演奏<br>のとき、音色の<br>聞こえかたが変<br>わる  | 2 つの音色を重ねる<br>音色にする 「スプリット<br>ては聞こえかたが変れ                                                                               | 「デュアル演奏」 や左手と右手で違う<br>▶演奏」 では、音色の組み合わせによっ<br>⊃ることがあります。                                       | P.7  |
| 音の響き効果<br>をオフにしても<br>残響音がする                     | アコースティック・ピアノの特徴を再現しているためで、故<br>障ではありません。音の響き効果をオフにしても、アコー<br>スティック・ピアノ本来の響きが残ります。                                      |                                                                                               | -    |
| 高音部で、あ<br>る鍵盤から音が<br>急に変わる                      | アコースティック・ピアノの特徴を再現しているためで、故障ではありません。<br>鍵あたりの弦の本数や、巻線/単線の境目では音色が変わります。                                                 |                                                                                               | _    |
| 「キーン」とい<br>う音がする                                | ヘッドホンからは聞こ<br>ピアノに何らかの問題<br>店またはローランドお<br>ださい。<br>ヘッドホンからも聞こ<br>「キーン」という金属低<br>定を調整してください<br>・音の響き(P.6)<br>・「ストリングレゾナン | えないとき<br>があると考えられます。お買い上げ<br>客様相談センターにお問い合わせく<br>えるとき<br>的な響きを少なくするには、以下の設<br>か。<br>イス」(P.13) | _    |
| 鍵盤を押したと<br>き、押してい<br>ない鍵盤の音<br>もかすかに聞こ<br>える    | 鳴らしている音の倍音<br>鳴して、響きが変わっ<br>故障ではありません。<br>ピアノデザイナーの<br>下げるか、オフにして                                                      | ・「整数倍の振動数をもつ音)が共<br>たように聞こえる場合がありますが、<br>「ストリングレゾナンス」の設定値を<br>ください。                           | P.13 |

| 症状                            | 確認事項                                                                 | 対策                                                       | ページ  |
|-------------------------------|----------------------------------------------------------------------|----------------------------------------------------------|------|
|                               | 音量を最大にしてい<br>ませんか?                                                   | 音量を小さくしてください。                                            | P.6  |
|                               | ヘッドホンからも聞こ<br>ピアノに何らかの問題                                             | -<br>えるとき<br>があると考えられます。お買い上げ                            |      |
| 低音がおかしい<br>/ビリビリと共            | 店またはローランドお<br>ださい。<br>ヘッドホンからは聞こ                                     | 客様相談センターにお問い合わせく<br>えないとき                                |      |
| 鳴する                           | スピーカーから出力さ<br>のものが共鳴していま<br>ご注意ください。                                 | される音が大きいために、ピアノ周辺<br>kす。共鳴を抑えるには、次のことに                   | -    |
|                               | <ul> <li>・ピアノを壁などから</li> <li>・音量を控える。</li> <li>・共鳴している器具な</li> </ul> | 10 ~ 15cm 離して設置する。<br>:どから遠ざける。                          |      |
| ペダルが正しく                       | 鳥らない                                                                 |                                                          |      |
| ペダルを踏ん<br>だときに異音が<br>する       | ペダル下にあるア<br>ジャスターが床から<br>浮いていませんか?                                   | ペダルを使用するにつれ、アジャス<br>ターがゆるんだ可能性があります。<br>アジャスターを調節してください。 | P.5  |
|                               | ペダルが正しくつなか<br>ペダル・コード、底面<br>さい。                                      | <sup>ぶ</sup> れていますか?<br>同版にあるペダル端子を確認してくだ                | -    |
| ** -***                       | ピアノの電源を入れ<br>たまま、ペダル・コー<br>ドを抜き差ししてい<br>ませんか?                        | ピアノの電源を切ってから、ペダル・<br>コードを抜き差ししてください。                     | -    |
| ペタルか効か<br>ない、または<br>効きっぱなしに   | 右ペダルパートが「右<br>んか?                                                    | 「手」や「左手」に設定されていませ                                        | P.21 |
| なる                            | ツインピアノがオンに<br>ツインピアノをオンに<br>左ペダルは左側鍵盤(                               | なっていませんか?<br>すると、右ペダルは右側鍵盤のみ、<br>のみに効くようになります。           | P.7  |
|                               | ペダルのはたらきを<br>変えていませんか?                                               | ペダル機能(中央ペダル機能、左ペ<br>ダル機能)の設定を戻してください。                    | P.21 |
|                               | Bluetooth 機能の譜                                                       | めくりを使っていませんか?                                            | P.19 |
| 曲が正しく鳴らな                      | まい                                                                   |                                                          | 1    |
| 録音するとピア<br>ノの音質が変             | ピアノデザイナーで<br>作った音色で録音し<br>ていませんか?                                    | ピアノデザイナーの一部の設定は、<br>曲を再生したときに再現されないこ<br>とがあります。          | -    |
| わってしまう                        | オーディオ録音した<br>音を再生していませ<br>んか?                                        | SMF 録音してください。                                            | P.10 |
| 曲の中の、あ<br>る楽器の音だ<br>けが鳴らない    | パート・ボタンが消<br>えていませんか?                                                | パート・ボタンを押して点灯させてく<br>ださい。                                | P.9  |
| 曲を再生しても<br>音が鳴らない             | 曲の音量が「0」にな                                                           | こっていませんか?                                                | P.20 |
| 曲の音量が小<br>さい/録音と再<br>生で音量が違う  | 曲の音量の値が小さく                                                           | くなっていませんか?                                               | P.20 |
| USB メモリー<br>に保存されてい           | 再生できるファイルは、オーディオ・ファイルと MIDI ファ<br>イルの 2 種類です。                        |                                                          |      |
| る曲を再生できない                     | オーディオ・ファイル                                                           | 拡張子「.WAV」、16ビット・リニア<br>サンプリング・レート「44.1kHz」               | _    |
|                               | MIDI ファイル                                                            | 拡張子「.MID」                                                |      |
| USB メモリー<br>のに保存されて<br>いる曲の曲タ | ファイル内の曲名情報<br>いませんか?                                                 | 服が空もしくはスペースのみになって                                        | -    |
| が画面に表示 されない                   | 拡張子は「.MID」で<br>み画面に曲名を表示                                             | すか?拡張子が「.MID」のファイルの<br>できます。                             | -    |
| 録音できない<br>SMF 録音でき<br>ない      | パート・ボタンの中か                                                           | ら、録音するボタンを選びましたか?                                        | P.10 |
| オーディオ録音<br>できない               | USB Memory 端子(                                                       | こ USB メモリーをつないでいますか?                                     | _    |

## Bluetooth 機能に関するトラブル

|                                                              | 確認事項/対策                                                                                         |                                                                                                    | ページ                  |
|--------------------------------------------------------------|-------------------------------------------------------------------------------------------------|----------------------------------------------------------------------------------------------------|----------------------|
|                                                              |                                                                                                 | Bluetooth 機能を「オン」にしてください。<br>Bluetooth オーディオ機能:<br>ファンクション・モード → 「Bluetooth オーディオ」 → 「Bluetooth オーディオ」                    |                      |
|                                                              | ピアノの <b>Bluetooth</b> 機能が「オフ」になってい<br>ませんか?                                                     | を「オン」<br>Bluetooth 譜めくり/ MIDI 機能:<br>ファンクション・モード → 「Bluetooth 譜めくり/ MIDI」 → 「Bluetooth 譜めく                                | P.17<br>P.18<br>P.19 |
| モバイル機器の Bluetooth<br>デバイス一覧に、ピアノ名<br>(HP601) が現れない           |                                                                                                 | り& MIDI(*1)」を「オン」<br>(*1) ファンクション・モードの「Bluetooth 譜めくり/ MIDI」の設定によっては、「Bluetooth<br>譜めくり」または「Bluetooth MIDI」と表示される場合もあります。 |                      |
| (111001) 15-25-11/201                                        | Cアノの Bluetooth オーティオ 機能か「オノ」<br>の場合                                                             | 「HP601 Audio」というデバイスが現れます。                                                                                                |                      |
|                                                              | Bluetooth 詰めくり機能が「オン」、Bluetooth<br>詰めくり/ MIDI 機能が「詰めくりペダル」また<br>は「詰めくりペダル& MIDI」の場合             | [HP601] というデバイスが現れます。                                                                                                    | _                    |
|                                                              | <b>Bluetooth</b> 詰めくり機能が「オン」、 <b>Bluetooth</b><br>譜めくり/ MIDI 機能が「MIDI」または「譜め<br>くりペダル& MIDI」の場合 | 「Piano Partner 2」などのアプリ内の設定から確認できます。                                                                                      |                      |
| Bluetooth オーディオに接続できない                                       | モバイル機器側の <b>Bluetooth</b> 設定にピアノ<br>(HP601 Audio) がデバイスとして見えている<br>場合                           | モバイル機器のデバイスの登録を一度解除してから、モバイル機器の <b>Bluetooth</b><br>機能を「オフ」→「オン」し、ペアリングし直してください。                                          | P.16                 |
| (ビアノのスヒーカーで音楽を聴く設定ができない)                                     | ピアノ (HP601 Audio) がデバイスとして見え<br>ていない場合                                                          | モバイル機器の <b>Bluetooth</b> 機能を「オフ」→「オン」してから、ピアノからペア<br>リングを開始し、ペアリングし直してください。                                               |                      |
| Bluetooth 譜めくりに接続                                            | Bluetooth 譜めくり/ MIDI 機能の「譜めくり」<br>いったん接続を解除してから、接続し直してくださ                                       | と「MIDI」を切り替えると、モバイル機器との接続ができなくなることがあります。<br>Sい。                                                                           | P.19                 |
| できない<br>(ペダルで譜めくりする設定                                        | モバイル機器側の Bluetooth 設定にピアノ<br>(HP601) がデバイスとして見えている場合                                            | モバイル機器のデバイスの登録を一度解除してから、モバイル機器の Bluetooth<br>機能を「オフ」→「オン」し、ペアリングし直してください。                                                 | P.16                 |
| かできない)<br>                                                   | ピアノ(HP601)がデバイスとして見えていな<br>い場合                                                                  | モバイル機器のBluetooth機能を「オフ」 → 「オン」してから、接続し直してください。                                                                            |                      |
| <b>Bluetooth</b> MIDI に接続で<br>きない<br>(アプリと連携して使う設定<br>ができない) | Bluetooth 譜めくり/ MIDI 機能の「譜めくり」<br>モバイル機器のデバイスの登録を一度解除してか<br>てください。                              | と 「MIDI」を切り替えると、モバイル機器との接続ができなくなることがあります。<br>いら、モバイル機器の <b>Bluetooth</b> 機能を「オフ」 → 「オン」 し、ペアリングし直し                        |                      |
| モバイル機器のアプリと接<br>続できない                                        | モバイル機器の <b>Bluetooth</b> 設定ではなく、「Pia<br>アプリ「Music Data Browser」は、iOS のみタ                        | no Partner 2」などのアプリ内の設定から接続してください。<br>対応しています。                                                                            | P.18                 |
| 譜めくり機能と MIDI 機能<br>でペアリングできない                                | 譜めくり機能と、アプリと連携する(MIDI)機能<br>ノからペアリング開始の操作は必要ありません。                                              | は、最初の接続時にモバイル機器側でデバイス名を選んでペアリングします。ピア                                                                                     |                      |
| 譜めくり機能と MIDI 機能<br>を同時に使用できない                                | Bluetooth 譜めくり/ MIDI 機能を、「譜めくり^                                                                 | ペダル& MIDI」に設定してください。                                                                                                    |                      |
| ペアリングしたモバイル機<br>器がつながらない                                     | 接続してもすぐに切れてしまうときや、譜めくり機<br>Bluetooth スイッチを一度「オフ」にし再度「オ                                          | 能と、アプリと連携する (MIDI) 機能を切り替えたときは、モバイル機器の<br>ン」にすると、接続される場合があります。                                                            |                      |
| エバノル機器にナーボー                                                  | iii おくり機能を使うと、使用するモバイル機器のごとがあります。                                                               | アプリによっては文字入力のキーボードが表示されない(キーボードが使えない)こ                                                                                    |                      |
| ドが表示されなくなった<br>(使えなくなった)                                     | 語めくり機能を使いながら、モバイル機器のキー<br>します。<br>エバノル機器のキーボードを当てには、再度「A                                        | ボードを表示する場合は、ピアノの [伴奏] ボタンを押しながら [左手] ボタンを押                                                                                | _                    |
|                                                              | お使いの譜面表示アプリによっては、文字入力用                                                                          | ≪」 ホランを押しなから「Δエー」ホランを押しなす。<br>キーボードの「↑」「↓」キーで譜めくりするものと、「Page Up」 [Page Down] キー                                           |                      |
|                                                              | で譜めくりするものがあります。<br> ソフト・ペダル/ソステヌート・ペダルを踏んでも                                                     | 諸めくりしない場合は、この譜めくり操作キーを変更してお試しください。                                                                                        |                      |
|                                                              | 1. 「譜面表示アプリの譜めくりをペダルで操                                                                          | 作する」(P.19)の手順 4 ~ 5 の操作をします。                                                                                              |                      |
| ペダルを踏んでも譜めくり<br>しない                                          | 2. [◀] [▶] ボタンで「譜めくりペダルアサ                                                                       | イン」を選び、[-][+]ボタンで機能を選びます。<br>━━━━━━━━━━━                                                                                  |                      |
|                                                              | 設定<br>- 説明<br>ボードの [↑] [↓] キーて                                                                  | 言語的くりするアプリを                                                                                                    | -                    |
|                                                              |                                                                                                 | ge Down] キーで譜め                                                                                                    |                      |
|                                                              | カーソル左/右                                                                                         | こです。<br>で譜めくりするアプリを                                                                                                    |                      |
|                                                              | 3. [設定] ボタンを押して、ファンクション・                                                                        | モードを終了します。                                                                                                    |                      |

#### XE

内容を確認しても解決しないときは、ローランドのサポート・ページをご覧ください。 https://www.roland.com/jp/support/

# & こんな表示が出たら (エラー・メッセージ)

| 表示  |    | 意味                                                                                                    |
|-----|----|----------------------------------------------------------------------------------------------------|
| エラー | 2  | 書き込み中にエラーが発生しました。 USB メモリーが破損している可能性があります。<br>別の USB メモリーを挿入して、もう一度操作してください。または、USB メモリーを初期化してください(P.15)。 |
|     |    | 内部メモリーが破損している可能性があります。内部メモリーをフォーマットしてください (P.15)。                                                         |
| エラー | 10 | USB メモリーが挿入されていません。<br>USB メモリーを挿入してから、もう一度操作してください。                                                      |
|     |    | 内部メモリーが破損している可能性があります。内部メモリーをフォーマットしてください (P.15)。                                                         |
| エラー | 11 | 保存先の空き容量が足りません。<br>別の USB メモリーを挿入するか、不要なファイルを削除して、もう一度操作してください。                                           |
| エラー | 14 | 読み込み中にエラーが発生しました。 USB メモリーが破損している可能性があります。<br>別の USB メモリーを挿入して、もう一度操作してください。または、USB メモリーを初期化してください(P.15)。 |
|     |    | 内部メモリーが破損している可能性があります。内部メモリーをフォーマットしてください(P.15)。                                                          |
| エラー | 15 | ファイルを読むことができません。このピアノが対応していないデータ形式です。                                                                     |
| エラー | 18 | 対応していないオーディオ・フォーマットです。<br>WAV 形式、44.1kHz、16 ビット・リニアのオーディオ・ファイルを使用してください。                                  |
| エラー | 30 | ピアノの記憶容量が足りません。                                                                                           |
| エラー | 40 | MIDI から一度にたくさんの MIDI データが送られてきたため、ピアノで処理できません。<br>MIDI から送信されるデータ量を減らしてください。                              |
| エラー | 43 | MIDI 通信でエラーが発生しました。<br>つないでいる MIDI 機器を確認してください。                                                           |
| エラー | 51 | システムに異常がある可能性があります。<br>操作をやり直してください。何度か操作をやり直してもこの表示が出る場合は、ローランドお客様相談センターにご連絡ください。                        |
| エラー | 65 | USB Memory 端子に過大な電流が流れました。<br>USB メモリーに異常がないか確認したあと、電源を入れ直してください。                                         |

## お問い合わせの窓口

● 製品に関するお問い合わせ先

ローランドお客様相談センター 050-3101-2555

電話受付時間: 月曜日~金曜日 10:00~17:00(弊社規定の休日を除く)

※IP電話からおかけになって繋がらない場合には、お手数ですが、電話番号の前に"0000" (ゼロ4回)をつけてNTTの一般回線からおかけいただくか、携帯電話をご利用ください。
※上記窓口の名称、電話番号等は、予告なく変更することがありますのでご了承ください。

● 最新サポート情報

製品情報、イベント/キャンペーン情報、サポートに関する情報など

ローランド・ホームページ https://www.roland.com/jp/

'16. 10. 01 現在 (Roland)

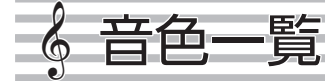

#### ピアノ - グランド

| No. | 音色名      |
|-----|----------|
| 1   | コンサートピアノ |
| 2   | バラードピアノ  |
| 3   | メロウピアノ   |
| 4   | ブライトピアノ  |

### XE

ピアノ [グランド] ボタンの音色のみ、ピアノデザイナーで音色 を作ることができます。

#### ピアノ - アップライト

| No. | 音色名      |
|-----|----------|
| 1   | アップライト   |
| 2   | メロウ UP   |
| 3   | ブライト UP  |
| 4   | ロックピアノ   |
| 5   | ラグタイムピアノ |

#### ピアノ - クラシカル

| No. | 音色名         |
|-----|-------------|
| 1   | フォルテピアノ     |
| 2   | メロウフォルテ     |
| 3   | ブライトフォルテ    |
| 4   | チェンバロ       |
| 5   | チェンバロ 8'+4' |

#### ピアノ -E. ピアノ

| No. | 音色名       |
|-----|-----------|
| 1   | FVED EP   |
| 2   | ポップ EP    |
| 3   | ビンテージ EP  |
| 4   | FM E. ピアノ |
| 5   | EP ベル     |
| 6   | '60s EP   |
| 7   | クラビ       |
| 8   | ステージフェイザ  |
| 9   | '70s EP   |
| 10  | E. グランド   |

## その他

| No. | 音色名        |
|-----|------------|
| 1   | スロー Str 1  |
| 2   | エピック Str   |
| 3   | リッチ Str    |
| 4   | オーケストラ Str |
| 5   | オーケストラ     |
| 6   | ウィンズ       |
| 7   | ハープ        |
| 8   | バイオリン      |
| 9   | アタック Str   |
| 10  | フルート       |
| 11  | FID        |
| 12  | Orch ブラス   |
| 13  | ピチカート      |
| 14  | スロー Str 2  |
| 15  | ソフトパッド     |
| 16  | マジカルピアノ    |
| 17  | ジャズスキャット   |
| 18  | ベース+シンバル   |
| 19  | パイプオルガン    |
| 20  | ネイゾンフルート   |
| 21  | コンボオルガン    |
| 22  | バラードオルガン   |
| 23  | チャーチオルガン 1 |
| 24  | チャーチオルガン 2 |
| 25  | ゴスペルスピン    |
| 26  | フルストップ     |
| 27  | メロウバー      |
| 28  | ライトオルガン    |
| 29  | ロワーオルガン    |
| 30  | '60s オルガン  |

※ 音色番号 31 ~ 39 を選ぶと鍵盤でドラム・セットの音が鳴らせます。

※ 40 番以降は伴奏用の GM2 音色です。

※ 音色グループ「その他」で [--] [+] ボタンを押し続けて音色を切り替えると、 19、31、40 番の音で音色の切り替わりが止まります。

※次の音色を選ぶには、一度 [-] [+] ボタンから指を離して、再度押してください。

| N.L.   | # <b>7</b>                           |                           |
|--------|--------------------------------------|---------------------------|
| INO.   |                                      | IF曲者                      |
| リスニン   |                                      |                           |
| 1      |                                      | シューマン、リスト編曲               |
| 2      | 車前のエナユート<br>Eloral Pursuits *        | ショハン ドリーブ オリジナリ 寝中        |
|        | くるみ割り人形より「花のワルツ」(ジャズ・アレン             |                           |
| 4      | ジ) *                                 | チャイコフスキー、オリジナル編曲<br>      |
| 5      | フィガロの結婚より「序曲」                        | モーツァルト                    |
| 6      | 舟歌                                   | ショパン                      |
| 7      | ひばり                                  | グリンカ、バラキレフ編曲              |
| 8      | ビアノ・ソナタ 第23番 [熱情] 第1楽章               | ベートーベン                    |
| 9      | ビアノ・ソナダ 男 23 番   熱情] 男 2 栄早          |                           |
| 10     | ビアノ・ソフタ 第23番 [熟情] 第3条単<br>ロルツ作品 34-1 |                           |
| 12     | ブルジードIII 34-1<br>  革雄ポロネーズ           | 5/3/8 <sup>-</sup> /      |
| 13     | ノクターン 第20番                           | ショパン                      |
| 14     | ます                                   | シューベルト、リスト編曲              |
| 15     | 水の反映                                 | ドビュッシー                    |
| 16     | 亜麻色の髪の乙女                             | ドビュッシー                    |
| 17     | ラ・カンパネラ                              | リスト                       |
| 18     | スケルツォ 第2番                            | ショパン                      |
| 名曲     | * 楽譜集 「ローランド・クラシック・ヒ                 | <b>ピアノ名曲集」が付属しています。</b>   |
| 1      | 葦笛の踊り*                               | チャイコフスキー                  |
| 2      | 愛のあいさつ *                             |                           |
| 3      | メメエット ト長調           前寿曲              | J.S. //w/                 |
| 4<br>E |                                      |                           |
| 5      | 前丁のより取った                             |                           |
| 7      | トルコ行進曲                               | モーツァルト                    |
| ,<br>8 | ピアノ・ソナタ ハ長調 K 545 第 1 楽章             | モーツァルト                    |
| 9      | とりり りりり (皮調 (13-15 3) 「米平<br>トルコ行進曲  | ベートーベン                    |
| 10     | エリーゼのために                             | ベートーベン                    |
| 11     | 楽興の時 第3番                             | シューベルト                    |
| 12     | ガヴォット                                | ゴセック                      |
| 13     | ソナチネ 作品 36 の 1 第 1 楽章                | クレメンティ                    |
| 14     | ソナチネ 作品 20 の 1 第 1 楽章                | クーラウ                      |
| 15     | 狩の歌                                  | メンデルスゾーン                  |
| 16     | 春の歌                                  | メンデルスゾーン                  |
| 17     | 歌の翼に<br>                             | メンデルスゾーン                  |
| 18     | ノクターン第2番                             |                           |
| 19     | 別们の曲                                 |                           |
| 20     |                                      |                           |
| 27     |                                      | 5/3/8°/                   |
| 23     | 幻想即興曲                                | ショパン                      |
| 24     | ラデツキー行進曲                             | ヨハン・シュトラウス1世              |
| 25     | トロイメライ                               | シューマン                     |
| 26     | 楽しい農夫                                | シューマン                     |
| 27     | 乙女の祈り                                | バダジェフスカ                   |
| 28     | お人形の夢と目ざめ                            | オースティン                    |
| 29     | 婚礼の合唱                                | ワーグナー                     |
| 30     | 愛の夢 第 3 番                            |                           |
| 31     | 化の歌                                  |                           |
| 32     |                                      |                           |
| 31     | ハンカリア 毎曲 第 5 倍<br>羊」 / 害キドナウ         |                           |
| 35     | 751/37                               | ドボルザーク                    |
| 36     | 目の光                                  | ドビュッシー                    |
| 37     | アラベスク 第1番                            | ドビュッシー                    |
| 38     | ゴリウォッグのケークウォーク                       | ドビュッシー                    |
| 39     | おまえが欲しい                              | サティ                       |
| 40     | ジムノペディ 第1番                           | サティ                       |
| コレクシ   | * 楽譜集 「楽しく弾けるピアノ・アレンジ                | <b>・</b> コレクション」が付属しています。 |
| 1      | きらきら星                                | フランス民謡                    |
| 2      | メリーさんのひつじ                            | 外国曲                       |
| 3      | 森のくまさん                               | アメリカ民謡                    |
| 4      | 山の音楽家                                | ドイツ民謡                     |
| 5      | 大きな古時計                               | ヘンリー・ワーク                  |
| 6      | 花                                    | 滝 廉太郎                     |
| 7      | 浜辺の歌                                 | 成田 為三                     |
| 8      | 礼葉                                   |                           |
| 9      |                                      |                           |
| 10     | ハッヒー・ハー人ナイ                           | M. ヒル、 Y. ヒル              |
| 11     |                                      | IF 1/19                   |

シグマンド・ロンバーグ ハーマン・フップフェルド ジョージ・ガーシュイン

スコット・ジョップリン ゼキーニャ・ジ・アブレウ

グレン・ミラー

ビバルディ

シューベルト

12

13 14

15

16 17

18

19

朝日のごとくさわやかに

メープル・リーフ・ラグ ティコ・ティコ

時の過ぎゆくままに

サマータイム ムーンライト・セレナーデ

四季より「春」

軍隊行進曲

覧

内蔵曲

| No.            | 曲名                                      | 作曲者                      |
|----------------|-----------------------------------------|--------------------------|
| 20             | 二人でお茶を                                  | ビンセント・ユーマンス              |
| セレクシ           | /ヨン                                     |                          |
| 1              |                                         | クリスティン・アンダーソン=ロペ         |
|                |                                         | ス、ロバート・ロペス               |
| 2              | アンダー・ザ・シー                               | アラン・メンケン                 |
| 3              | いつか王子様が                                 | フランク・チャーチル               |
| 4              |                                         | フランク・チャーチル               |
| 5              | アンパンマンのマーチ                              | 三木たかし                    |
| 6              | 夢をかなえてドラスもん                             | 黒須 兄彦                    |
| /              |                                         |                          |
| 8              | トゥーフンドットより「誰も寝てはならぬ」                    |                          |
| 9              |                                         |                          |
| 10             |                                         |                          |
| スケート           |                                         | <b>くケール梁譜週」</b> が付いています。 |
| 1~<br>36       | メジャー・スケール、マイナー・スケール(ハーモ<br> ニックーメロディック) | -                        |
| 11/2/          |                                         |                          |
| 1              |                                         |                          |
| $1 \sim$<br>20 | ハノン 第1~20番                              | ハノン                      |
| バイエリ           |                                         |                          |
| 1~             |                                         |                          |
| 106            | バイエル 第1~106番                            | バイエル                     |
| ブルグヨ           | ミュラー                                    |                          |
| 1              | 素直な心                                    |                          |
| 2              | アラベスク                                   |                          |
| 3              | 牧歌                                      |                          |
| 4              | 子供のパーティー                                |                          |
| 5              | 無邪気                                     |                          |
| 6              | 前進                                      |                          |
| 7              | 清いながれ                                   | ]                        |
| 8              | 優美                                      |                          |
| 9              | 狩                                       | _                        |
| 10             | やさしい花                                   |                          |
| 11             | せきれい                                    |                          |
| 12             | お別れ                                     |                          |
| 13             | なぐさめ                                    | ブルグミュラー                  |
| 14             | スティリエンヌ                                 |                          |
| 15             | バラード                                    | -                        |
| 16             | 小さな嘆き                                   | -                        |
| 17             | おしゃべり                                   | -                        |
| 18             |                                         |                          |
| 19             |                                         | -                        |
| 20             |                                         | -                        |
| 21             | 大伊の声                                    | -                        |
| 22             | 対 敬                                     | 4                        |
| 23             | <br>氷<br>応<br>-<br>(<br>ポ<br>い          | 4                        |
| 24             |                                         | 4                        |
| 25<br>WTH-     | 貝邓八の米雨                                  |                          |
| 1              | - 100 H                                 |                          |
| 100            | ツェルニー 100 番 1~100                       | ツェルニー                    |

※ これらの内蔵曲を個人で楽しむ以外に権利者の許諾なく使用することは、法律で 禁じられています。

※ SMF 再生モード (P.21) を「内蔵曲」に設定しているときは、曲ボリューム SMF (P.20) の値を変えても音量が変わらないパートがあります。SMF 再生 モードを「外部データ」に設定すると、すべてのパートの音量が変化します。

※(\*)マークの付いている曲は、ローランド株式会社によるアレンジです。著作権 はローランド株式会社が所有しています。

※リスニング1、2、6~18は、ピアノ・ソロ曲です。伴奏はついていません。

※スケール・カテゴリーの楽譜は、巻末の「スケール楽譜集」をご覧ください。

※バイエルとブルグミュラーの楽譜は、以下の市販のものをお買い求めください。

• 標準バイエル・ピアノ教則本

• ブルクミュラー 25 の練習曲

**T-1740068** 

# MEMO

# MEMO

# MEMO

# スケール楽譜集

ピアノに内蔵されている、スケール・カテゴリーの曲に対応した楽譜集です。 スケールの練習にご活用ください。

#### 効果的な練習のしかた

#### ♪ 練習する調の曲を聴いて耳で覚えましょう。

➡ 曲を選ぶ/再生する:取扱説明書 P.9

#### ▶ はじめは、テンポを遅くして片手ずつ練習します。

楽譜を見ながら正しい指使いを覚えましょう。 片手ずつ練習するときは、パート・ミュート機能を使います。

- ➡ テンポを変える: 取扱説明書 P.8
- ➡ 再生するパートを選ぶ (パート・ミュート): 取扱説明書 P.9

#### ♪間違えずに弾けるようになったら、テンポを速くしていきます。

なめらかに粒を揃えて弾くことを意識しましょう。 伴奏をよく聴いて、テンポを一定に保ちながら弾きます。 練習を録音して聴き返しをすると、自分の演奏の良いところや悪いところが確認できます。

➡ 録音する:取扱説明書 P.9

## Major Scales (メジャー・スケール)

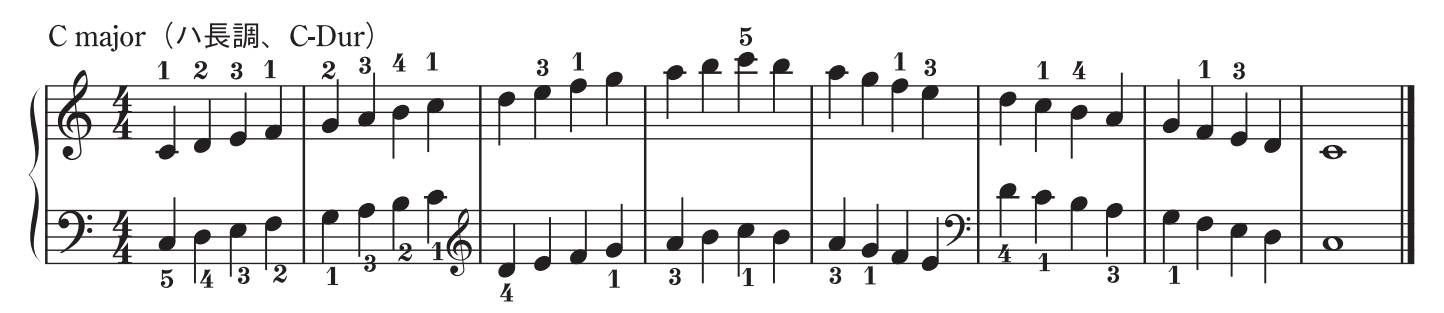

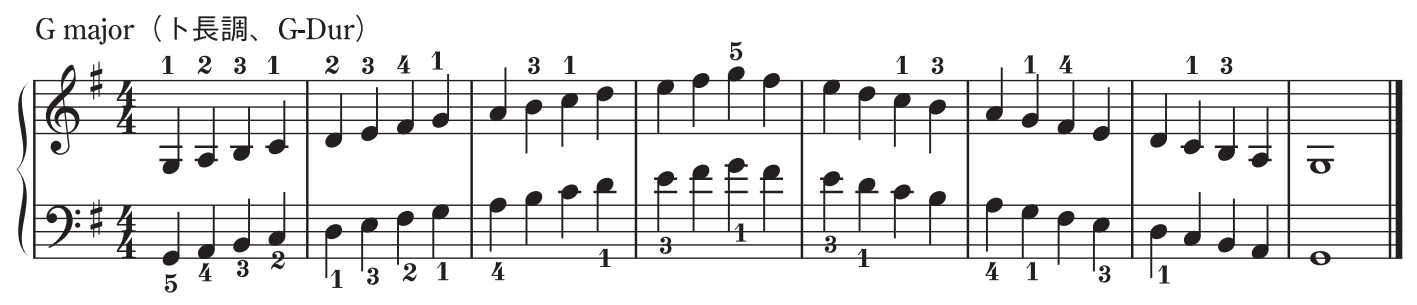

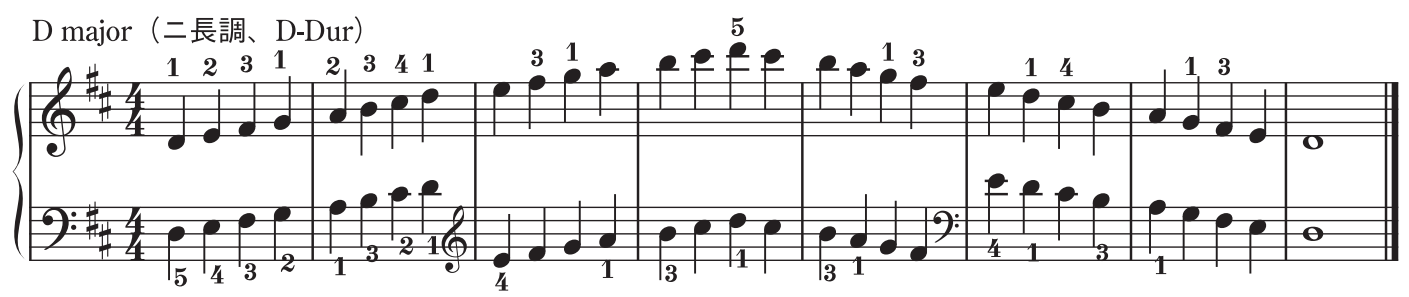

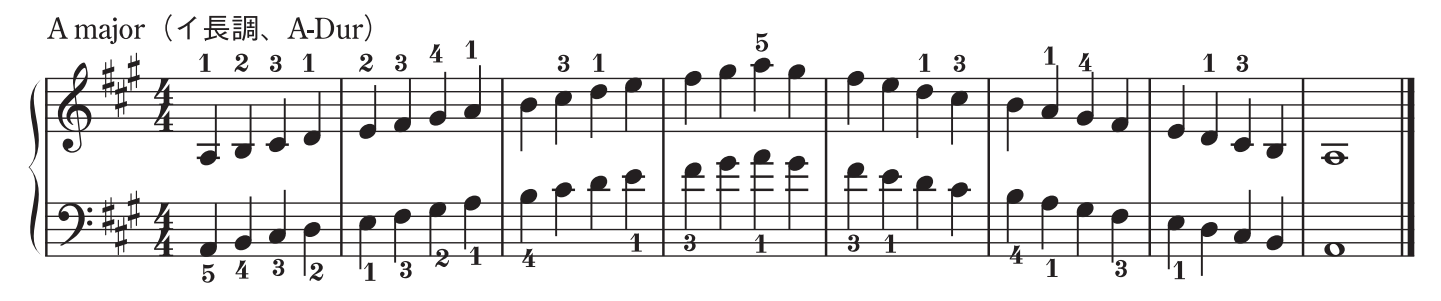

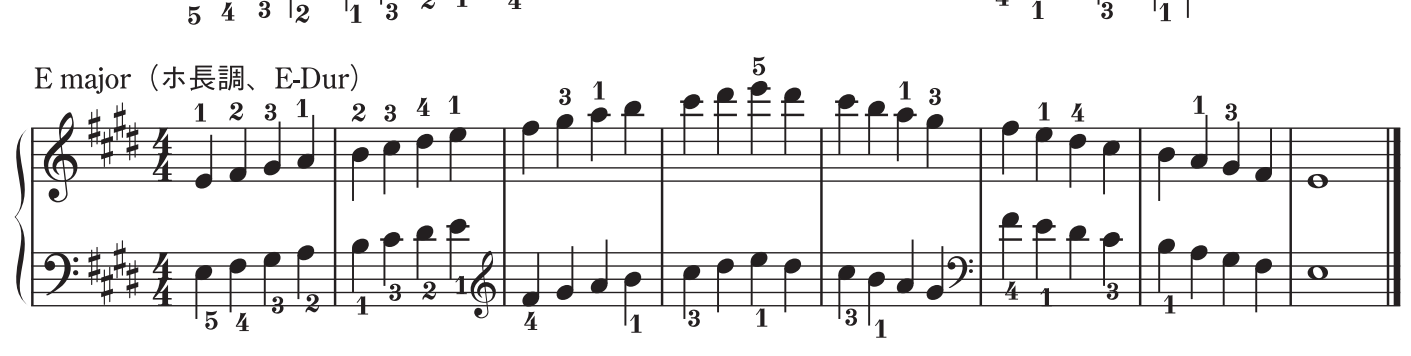

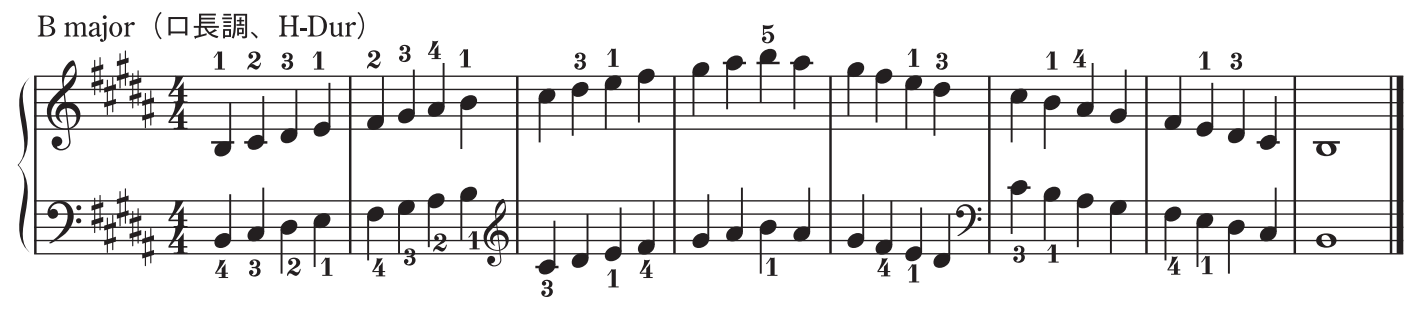

# Major Scales (メジャー・スケール)

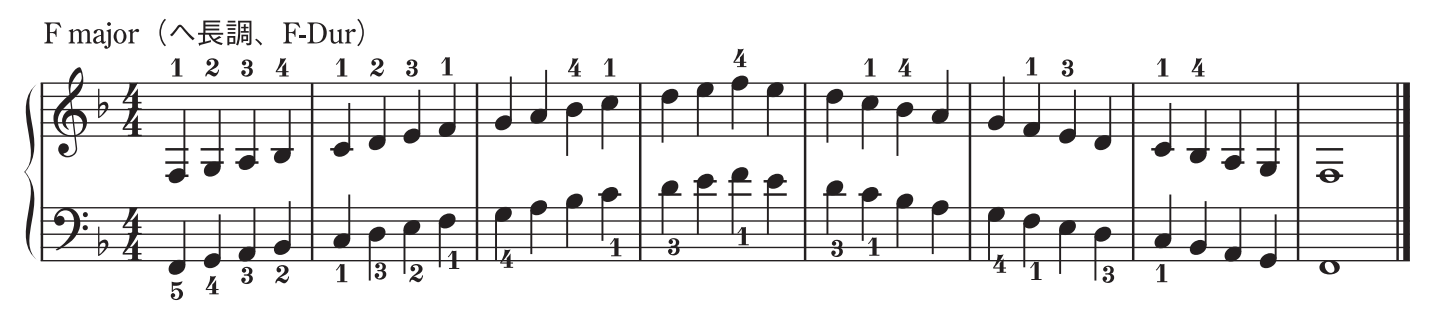

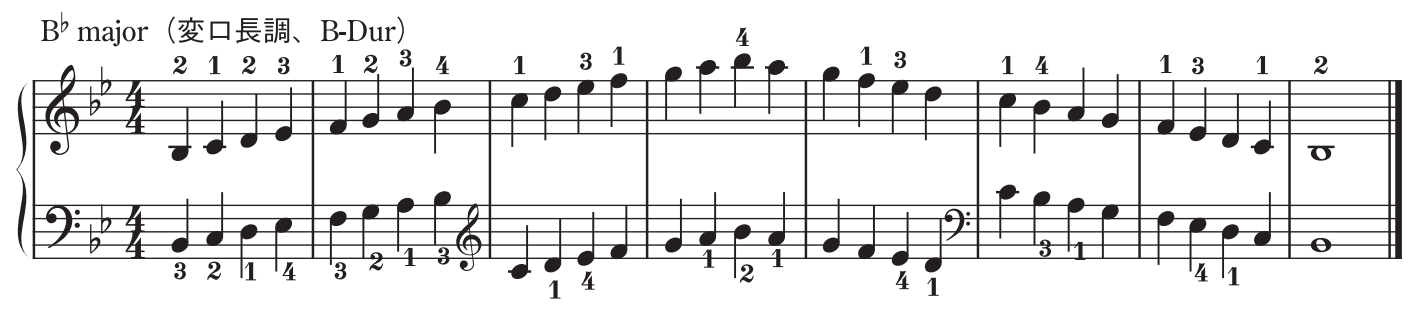

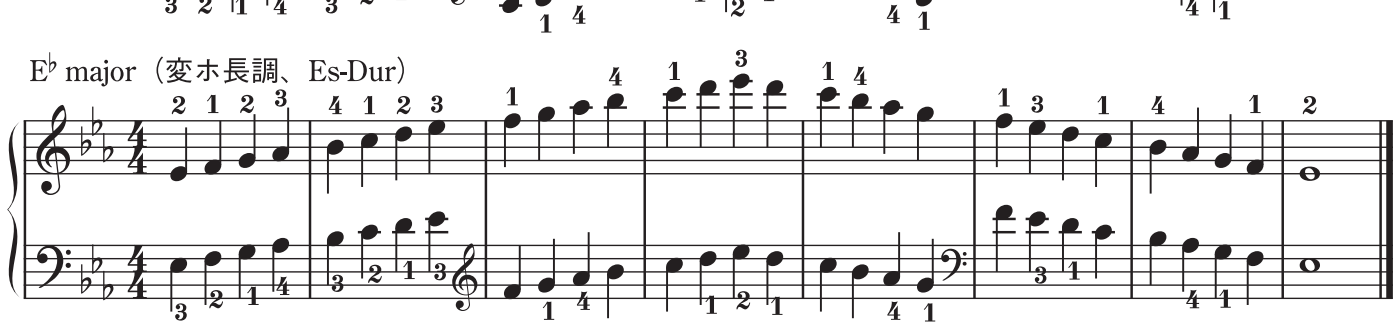

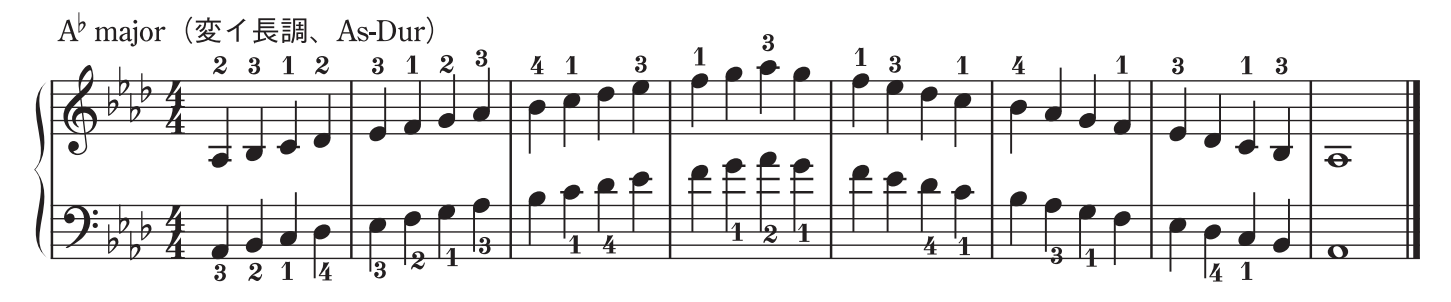

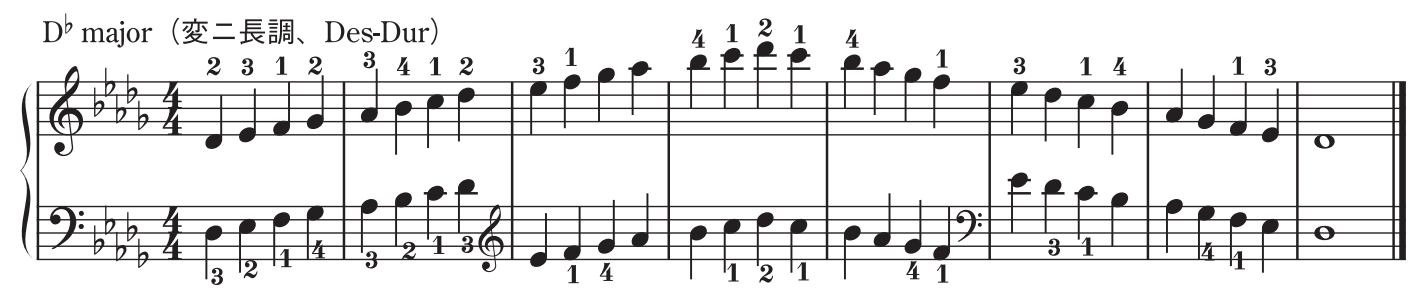

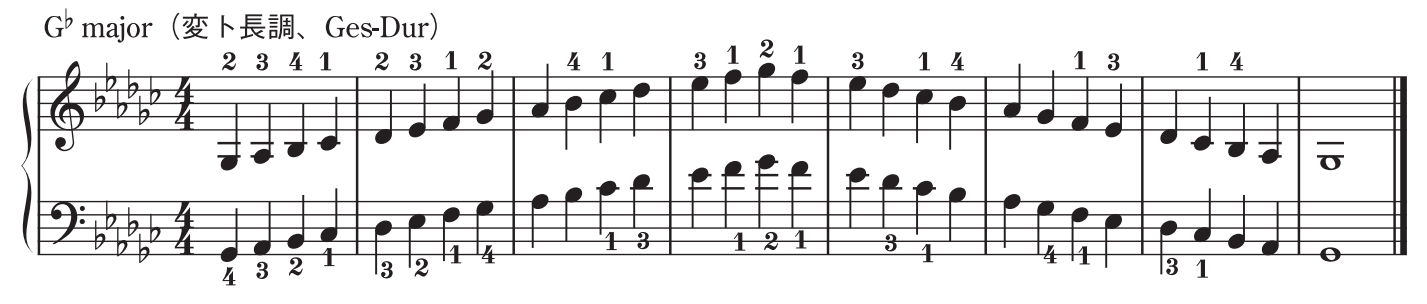

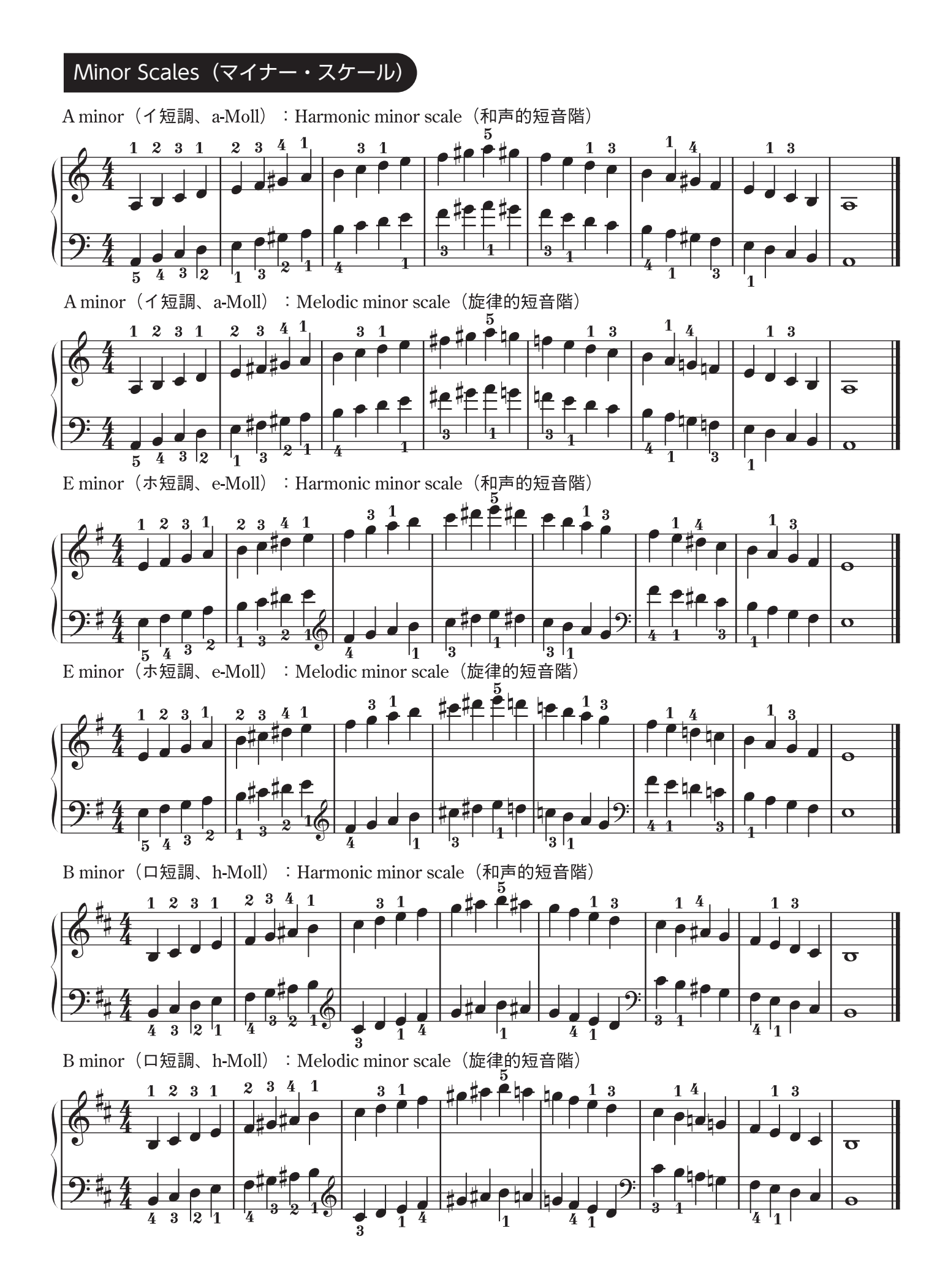

## Minor Scales (マイナー・スケール)

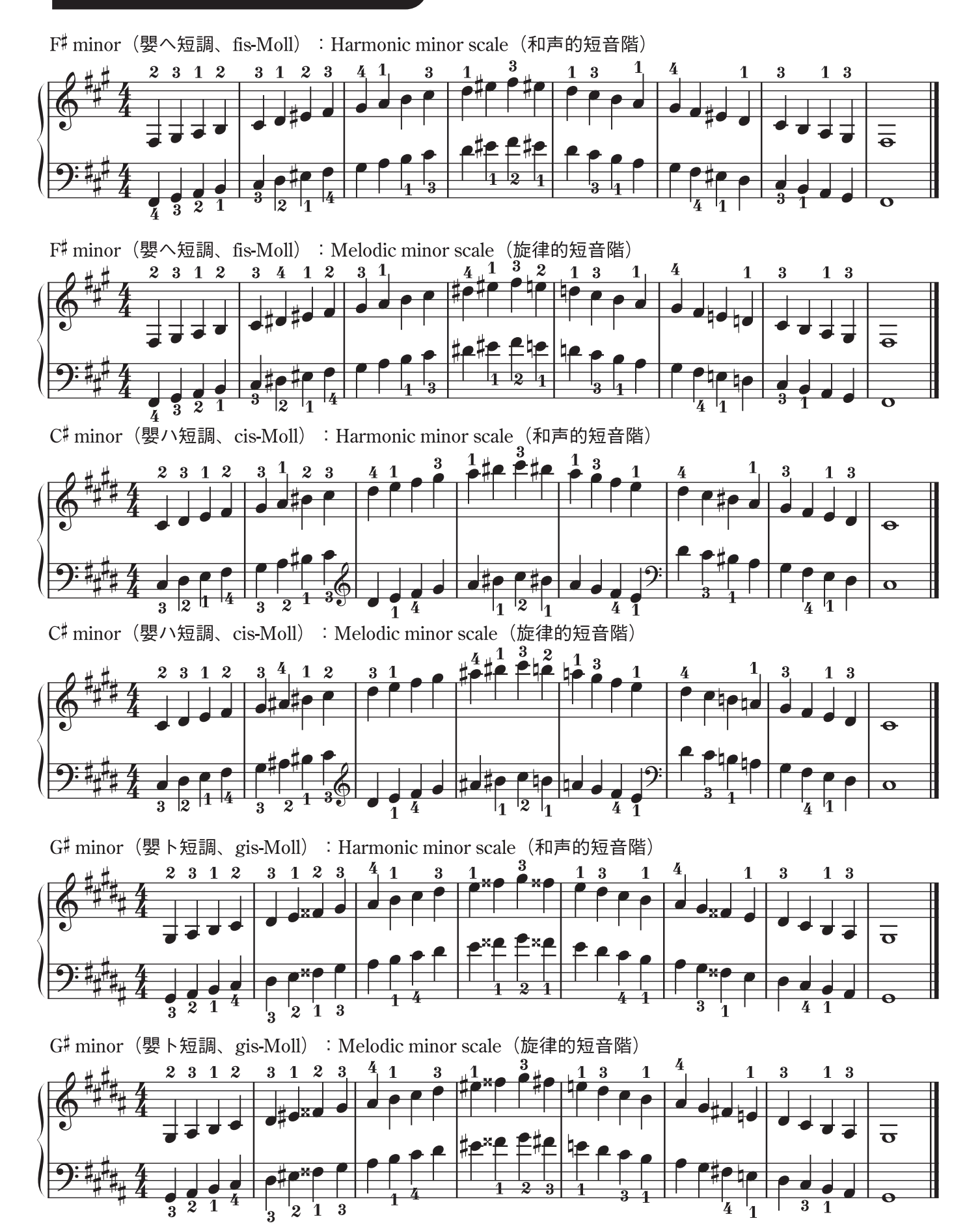

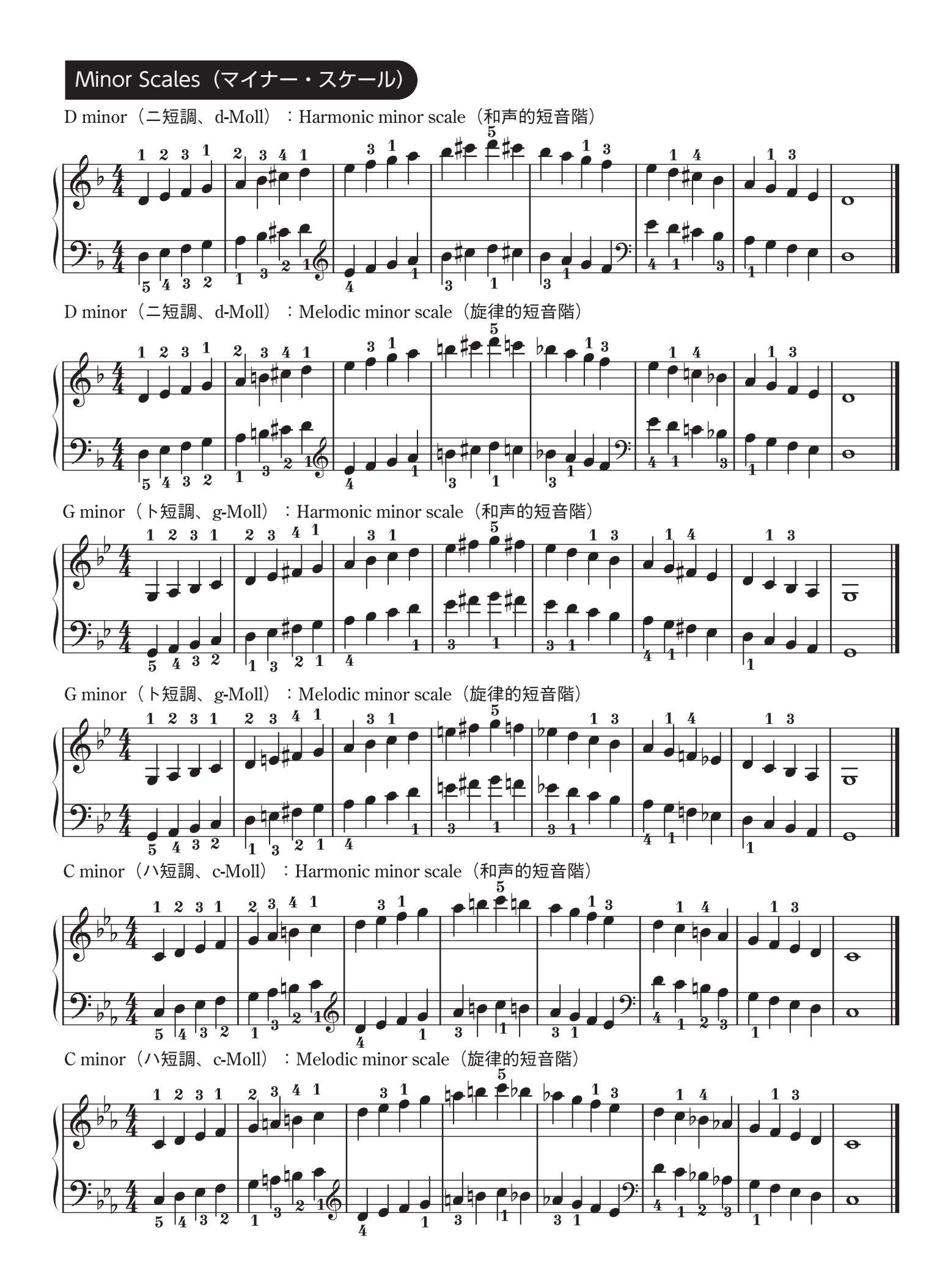

## Minor Scales (マイナー・スケール)

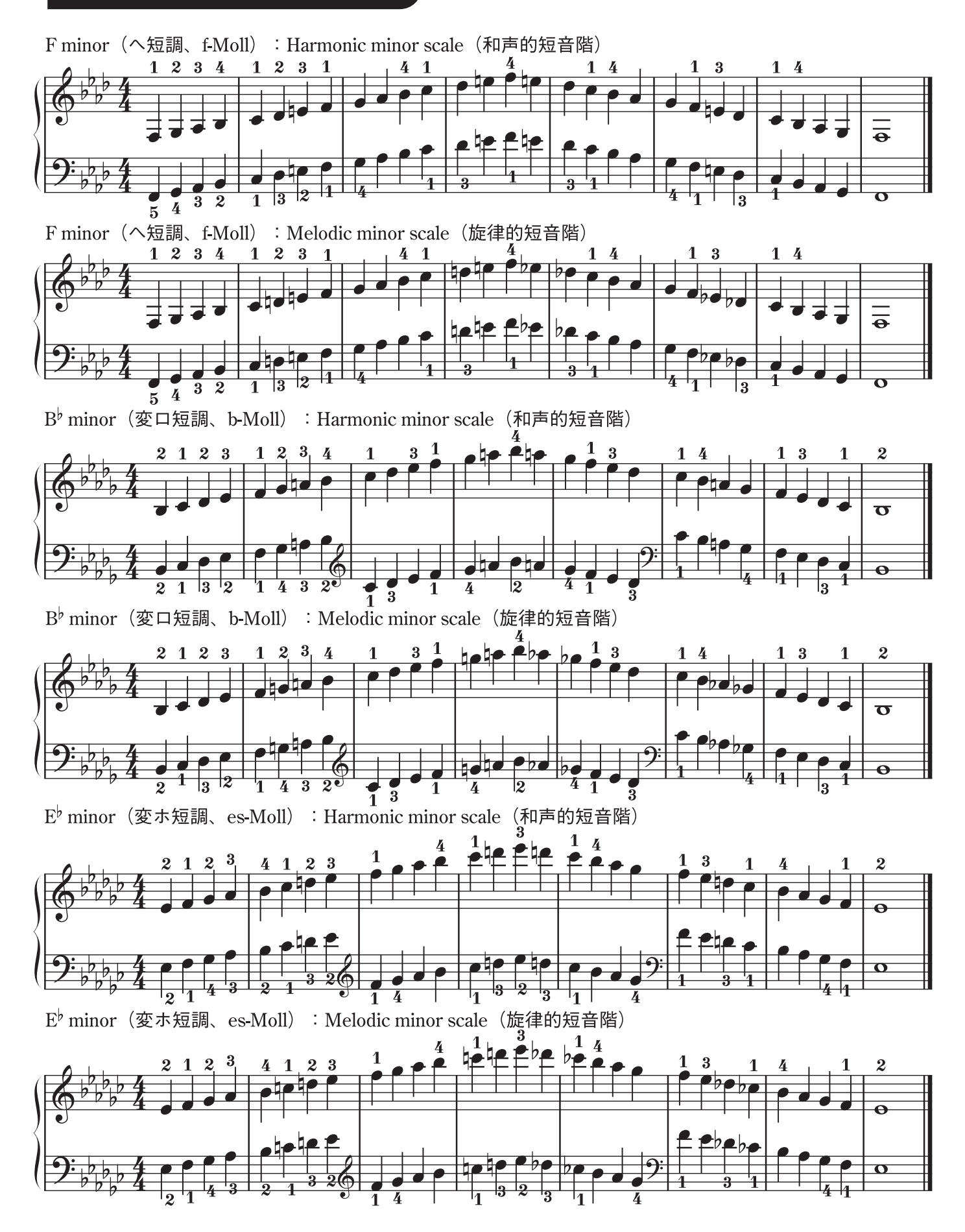

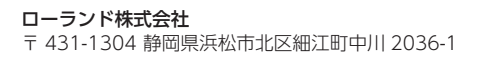

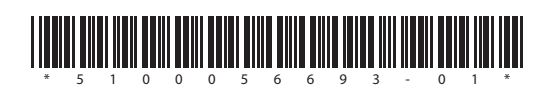